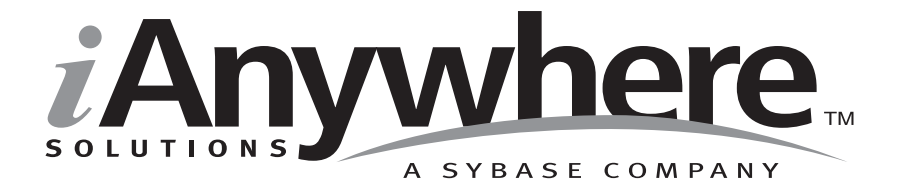

# Native Ultra Light for Java ユーザーズ・ガイド

パート番号:DC37124-01-0902-01

改訂:2005年3月

#### 版権

Copyright © 2005 iAnywhere Solutions, Inc., Sybase, Inc. All rights reserved.

ここに記載されている内容を iAnywhere Solutions, Inc.、Sybase, Inc. またはその関連会社の書面による事前許可を得ず に電子的、機械的、手作業、光学的、またはその他のいかなる手段によっても複製、転載、翻訳することを禁じま す。

Sybase、SYBASE のロゴ、Adaptive Server、AnswerBase、Anywhere、EIP、Embedded SQL、Enterprise Connect、 Enterprise Portal、GainMomentum、iAnywhere、jConnect MASS DEPLOYMENT、Netimpact、ObjectConnect、 ObjectCycle、OmniConnect、Open ClientConnect、Open ServerConnect、PowerBuilder、PowerDynamo、Powersoft、 Quickstart Datamart、Replication Agent、Replication Driver、SQL Anywhere、SQL Central、SQL Remote、Support Plus、 SWAT、Sybase IQ、Sybase System 11、Sybase WAREHOUSE、SyBooks、XA-Library は米国法人 Sybase, Inc. の登録商標 です。Backup Server、Client-Library、jConnect for JDBC、MainframeConnect、Net-Gateway、Net-Library、Open Client、 Open Client/Server、S-Designor、SQL Advantage、SQL Debug、SQL Server、SQL Server Manager、Sybase Central、 Watcom、Web.SQL、XP Server は米国法人 Sybase, Inc. の商標です。

Certicom、MobileTrust、および SSL Plus は Certicom Corp. の商標です。Security Builder は Certicom Corp. の登録商標です。

ここに記載されている上記以外の社名および製品名は、各社の商標または登録商標の場合があります。

# 自次

|   | はじめに<br>SOL Anywhere Studio のフェュアル                                | <b>V</b> |
|---|-------------------------------------------------------------------|----------|
|   | ま記の相則                                                             | VI<br>V  |
|   | QHCの規則<br>CustDB サンプル・データベース                                      | xiii     |
|   | 詳細情報の検索/フィードバックの提供                                                | xiv      |
| 1 | Native Ultra Light for Java の概要                                   | 1        |
|   | Ultra Light と Java                                                | 2        |
|   | システムの稼働条件とサポートされるプラットフォーム                                         | 4        |
|   | Native Ultra Light for Java のアーキテクチャ                              | 5        |
| 2 | チュートリアル:Native Ultra Light for Java アプリケーションの構築<br><sup>振</sup> 亜 | 7        |
|   | W女<br>レッスン1・データベースへの接続                                            | 0<br>9   |
|   | レッスンク・データベースへのデータの挿入                                              | 14       |
|   | レッスン3:テーブルのローの選択                                                  |          |
|   | レッスン4:Windows CE デバイスへのアプリケーションの配備                                | 18       |
|   | レッスン5:アプリケーションへの同期の追加                                             | 24       |
|   | まとめ                                                               | 27       |
| 3 | チュートリアル:CustDB サンプル・アプリケーション                                      | 29       |
|   | 概要                                                                | 30       |
|   | レッスン1: CustDB アプリケーションの構築                                         | 31       |
|   | レッスン 2 : CustDB アブリケーションの実行                                       | 34       |
|   | レッスン 3: Windows CE デバイスへの CustDB の配備                              | 36       |
|   | まとめ                                                               | 40       |
| 4 | Native Ultra Light for Java 開発の概要                                 | 41       |
|   | Ultra Light データベース・スキーマ                                           | 42       |

| データベースへの接続                              | 44 |  |  |
|-----------------------------------------|----|--|--|
| 暗号化と難読化                                 | 48 |  |  |
| 動的 SQL を使用したデータへのアクセスと操作                | 49 |  |  |
| テーブル API によるデータ・アクセスと操作                 | 55 |  |  |
| Ultra Light でのトランザクション処理                | 63 |  |  |
| スキーマ情報へのアクセス                            | 64 |  |  |
| エラー処理                                   | 66 |  |  |
| ユーザ認証                                   | 67 |  |  |
| Ultra Light アプリケーションの同期                 | 68 |  |  |
| Borland JBuilder でのアプリケーション開発           | 74 |  |  |
| Native Ultra Light for Java API リファレンス7 |    |  |  |
| 索引                                      |    |  |  |

5

## はじめに

- **このマニュアルの内容** このマニュアルでは、Native Ultra Light for Java について説明します。 Native Ultra Light for Java を使用すると、Jeode VM または CrEme VM を実行している Windows CE デバイスのデータベース・アプリケー ションを開発し、これらのデバイスに配備できます。
- **対象読者** このマニュアルは、Ultra Light リレーショナル・データベースのパ フォーマンス、リソース効率、堅牢性、セキュリティを利用してデー タを格納、同期することを目的とする Java アプリケーション開発者 を対象にしています。

### SQL Anywhere Studio のマニュアル

このマニュアルは、SQL Anywhere のマニュアル・セットの一部です。 この項では、マニュアル・セットに含まれる各マニュアルと使用法に ついて説明します。

SQL Anywhere Studio のマニュアル

- SQL Anywhere Studio のマニュアルは、各マニュアルを1つの大きな ヘルプ・ファイルにまとめたオンライン形式、マニュアル別の PDF ファイル、および有料の製本版マニュアルで提供されます。SQL Anywhere Studio のマニュアルは、次の分冊マニュアルで構成されて います。
- 『SQL Anywhere Studio の紹介』 このマニュアルでは、SQL Anywhere Studio のデータベース管理と同期テクノロジの概要に ついて説明します。また、SQL Anywhere Studio を構成する各部 分について説明するチュートリアルも含まれています。
- 『SQL Anywhere Studio 新機能ガイド』 このマニュアルは、 SQL Anywhere Studio のこれまでのリリースのユーザを対象とし ています。ここでは、製品の今回のリリースと以前のリリース で導入された新機能をリストし、アップグレード手順を説明し ています。
- 『Adaptive Server Anywhere データベース管理ガイド』 このマニュアルでは、データベースおよびデータベース・サーバの実行、管理、設定について説明しています。
- 『Adaptive Server Anywhere SQL ユーザーズ・ガイド』 このマニュアルでは、データベースの設計と作成の方法、データのインポート・エクスポート・変更の方法、データの検索方法、ストアド・プロシージャとトリガの構築方法について説明します。
- 『Adaptive Server Anywhere SQL リファレンス・マニュアル』 このマニュアルは、Adaptive Server Anywhere で使用する SQL 言 語の完全なリファレンスです。また、Adaptive Server Anywhere のシステム・テーブルとシステム・プロシージャについても説 明しています。
- 『Adaptive Server Anywhere プログラミング・ガイド』 このマニュアルでは、C、C++、Java プログラミング言語を使用してデータベース・アプリケーションを構築、配備する方法につい

て説明します。Visual Basic や PowerBuilder などのツールのユー ザは、それらのツールのプログラミング・インタフェースを使 用できます。また、Adaptive Server Anywhere ADO.NET データ・ プロバイダについても説明します。

- 『Adaptive Server Anywhere SNMP Extension Agent ユーザーズ・ ガイド』 このマニュアルでは、SNMP 管理アプリケーションと ともに使用するように Adaptive Server Anywhere SNMP Extension Agent を設定して、Adaptive Server Anywhere データベースを管 理する方法を説明します。
- 『Adaptive Server Anywhere エラー・メッセージ』 このマニュ アルでは、Adaptive Server Anywhere エラー・メッセージの完全 なリストを、その診断情報とともに説明します。
- 『SQL Anywhere Studio セキュリティ・ガイド』 このマニュア ルでは、Adaptive Server Anywhere データベースのセキュリティ 機能について説明します。Adaptive Server Anywhere 7.0 は、米国 政府から TCSEC (Trusted Computer System Evaluation Criteria)の C2 セキュリティ評価を授与されています。このマニュアルに は、Adaptive Server Anywhere の現在のバージョンを、C2 基準を 満たした環境と同等の方法で実行することを望んでいるユーザ にとって役に立つ情報が含まれています。
- 『Mobile Link 管理ガイド』 このマニュアルでは、モバイル・ コンピューティング用の Mobile Link データ同期システムについ てあらゆる角度から説明します。このシステムによって、 Oracle、Sybase、Microsoft、IBM の単一データベースと、 Adaptive Server Anywhere や Ultra Light の複数データベースの間 でのデータ共有が可能になります。
- 『Mobile Link クライアント』 このマニュアルでは、Adaptive Server Anywhere リモート・データベースと Ultra Light リモー ト・データベースの設定を行い、これらを同期させる方法につ いて説明します。
- 『Mobile Link サーバ起動同期ユーザーズ・ガイド』 このマニュアルでは、Mobile Link のサーバによって開始される同期について説明します。サーバによって開始される同期とは、統合データベースから同期の開始を可能にする Mobile Link の機能です。

- 『Mobile Link チュートリアル』 このマニュアルには、Mobile Link アプリケーションの設定と実行を行う方法を説明する チュートリアルがいくつか用意されています。
- 『QAnywhere ユーザーズ・ガイド』 このマニュアルでは、 Mobile Link QAnywhere について説明します。Mobile Link QAnywhere は、従来のデスクトップ・クライアントやラップ トップ・クライアントだけでなく、モバイル・クライアントや 無線クライアント用のメッセージング・アプリケーションの開 発と展開を可能にするメッセージング・プラットフォームです。
- 『Mobile Link およびリモート・データ・アクセスの ODBC ドラ イバ』 このマニュアルでは、Mobile Link 同期サーバから、また は Adaptive Server Anywhere リモート・データ・アクセスによっ て、Adaptive Server Anywhere 以外の統合データベースにアクセ スするための ODBC ドライバの設定方法について説明します。
- 『SQL Remote ユーザーズ・ガイド』 このマニュアルでは、モバイル・コンピューティング用の SQL Remote データ・レプリケーション・システムについて、あらゆる角度から説明します。このシステムによって、Adaptive Server Anywhere またはAdaptive Server Enterprise の単一データベースと Adaptive Server Anywhere の複数データベースの間で、電子メールやファイル転送などの間接的リンクを使用したデータ共有が可能になります。
- 『SQL Anywhere Studio ヘルプ』 このマニュアルには、Sybase Central や Interactive SQL、その他のグラフィカル・ツールに関 するコンテキスト別のヘルプが含まれています。これは、製本 版マニュアル・セットには含まれていません。
- 『Ultra Light データベース・ユーザーズ・ガイド』 このマニュ アルは、Ultra Light 開発者を対象としています。ここでは、Ultra Light データベース・システムの概要について説明します。ま た、すべての Ultra Light プログラミング・インタフェースに共 通する情報を提供します。
- Ultra Light のインタフェースに関するマニュアル 各 Ultra Light プログラミング・インタフェースには、それぞれに対応するマ ニュアルを用意しています。これらのインタフェースは、RAD(

ラピッド・アプリケーション開発)用の Ultra Light コンポーネン トとして提供されているものと、C、C++、Java 開発用の静的イ ンタフェースとして提供されているものがあります。

このマニュアル・セットの他に、PowerDesigner と InfoMaker には、独 自のオンライン・マニュアル(英語版)がそれぞれ用意されています。

**マニュアルの形式** SQL Anywhere Studio のマニュアルは、次の形式で提供されています。

**オンライン・マニュアル** オンライン・マニュアルには、 SQL Anywhere Studio の完全なマニュアルがあり、 SQL Anywhere ツールに関する印刷マニュアルとコンテキスト 別のヘルプの両方が含まれています。オンライン・マニュアル は、製品のメンテナンス・リリースごとに更新されます。これ は、最新の情報を含む最も完全なマニュアルです。

Windows オペレーティング・システムでオンライン・マニュア ルにアクセスするには、[スタート]-[プログラム]-[SQL Anywhere 9]-[オンライン・マニュアル]を選択します。オンラ イン・マニュアルをナビゲートするには、左ウィンドウ枠で HTML ヘルプの目次、索引、検索機能を使用し、右ウィンドウ 枠でリンク情報とメニューを使用します。

UNIX オペレーティング・システムでオンライン・マニュアルに アクセスするには、SQL Anywhere のインストール・ディレクト リに保存されている HTML マニュアルを参照してください。

• **PDF版マニュアル** SQL Anywhere の各マニュアルは、Adobe Acrobat Reader で表示できる PDF ファイルで提供されています。

PDF 版マニュアルは、オンライン・マニュアルまたは Windows の[スタート]メニューから利用できます。

• **製本版マニュアル** 製本版マニュアルをご希望の方は、ご購入い ただいた販売代理店または弊社営業担当までご連絡ください。

### 表記の規則

この項では、このマニュアルで使用されている書体およびグラフィック表現の規則について説明します。

SQL 構文の表記規 SQL 構文の表記には、次の規則が適用されます。

則

• キーワード SQL キーワードはすべて次の例に示す ALTER TABLE のように大文字で表記します。

ALTER TABLE [ owner.]table-name

 プレースホルダ 適切な識別子または式で置き換えられる項目 は、次の例に示す owner や table-name のように表記します。

ALTER TABLE [ owner.]table-name

 繰り返し項目 繰り返し項目のリストは、次の例に示す columnconstraintのように、リストの要素の後ろに省略記号(ピリオド 3つ...)を付けて表します。

ADD column-definition [ column-constraint, ... ]

複数の要素を指定できます。複数の要素を指定する場合は、各 要素間をカンマで区切る必要があります。

• **オプション部分** 文のオプション部分は角カッコで囲みます。

**RELEASE SAVEPOINT** [ savepoint-name ]

この例では、角カッコで囲まれた *savepoint-name* がオプション 部分です。角カッコは入力しないでください。

 オプション 項目リストから1つだけ選択するか、何も選択しな くてもよい場合は、項目間を縦線で区切り、リスト全体を角 カッコで囲みます。

[ ASC | DESC ]

この例では、ASC と DESC のどちらか1 つを選択しても、どち らも選択しなくてもかまいません。角カッコは入力しないでく ださい。 • **選択肢** オプションの中の1つを必ず選択しなければならない場合は、選択肢を中カッコで囲み、縦棒で区切ります。

#### [QUOTES { ON | OFF } ]

QUOTES オプションを使用する場合は、ON または OFF のどち らかを選択する必要があります。角カッコと中カッコは入力し ないでください。

- **グラフィック・アイ** このマニュアルでは、次のアイコンを使用します。 コン
  - クライアント・アプリケーション

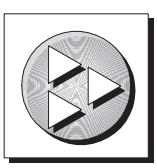

Sybase Adaptive Server Anywhere などのデータベース・サーバ

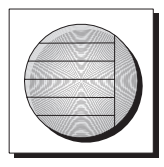

データベース。高度な図では、データベースとデータベースを 管理するデータ・サーバの両方をこのアイコンで表します。

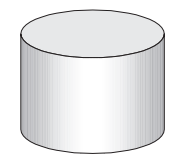

レプリケーションまたは同期のミドルウェア。ソフトウェアのこれらの部分は、データベース間のデータ共有を支援します。たとえば、Mobile Link 同期サーバ、SQL Remote Message Agentなどがあげられます。

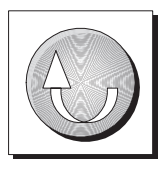

• プログラミング・インタフェース

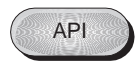

## CustDB サンプル・データベース

Mobile Link と Ultra Light のマニュアルでは、多くの例で Ultra Light の サンプル・データベースが使用されています。

Ultra Light サンプル・データベースのリファレンス・データベース は、*custdb.db* という名前のファイルに保存され、SQL Anywhere ディ レクトリのサブディレクトリ *Samples¥UltraLite¥CustDB* に置かれてい ます。全面的にこのデータベースを使用して構築したアプリケーショ ンも提供されています。

サンプル・データベースは、あるハードウェア販売会社の販売管理 データベースです。データベースには、この販売会社の顧客、製品、 営業戦力に関する情報が入っています。

次の図は、CustDB データベース内のテーブルと、各テーブル間の関係を示しています。

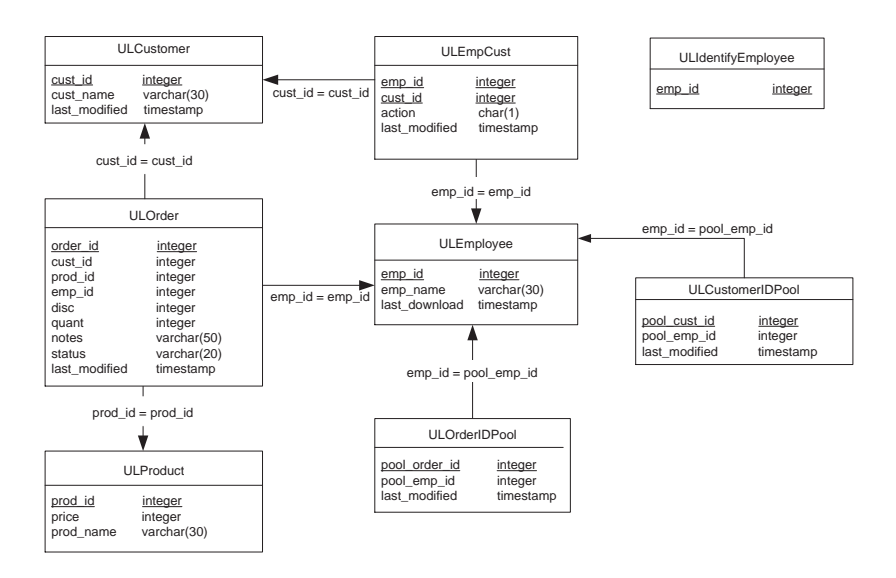

## 詳細情報の検索/フィードバックの提供

**詳細情報の検索** 詳しい情報やリソース(コード交換など)については、iAnywhere Developer Network (http://www.ianywhere.com/developer/)を参照してく ださい。

ご質問がある場合や支援が必要な場合は、次に示す iAnywhere Solutions ニュースグループのいずれかにメッセージをお寄せください。

ニュースグループにメッセージをお送りいただく際には、ご使用の SQL Anywhere Studio バージョンのビルド番号を明記し、現在発生し ている問題について詳しくお知らせくださいますようお願いいたしま す。バージョン情報は、コマンド・プロンプトで dbeng9 -v と入力し て確認できます。

ニュースグループは、ニュース・サーバ forums.sybase.com にありま す(ニュースグループにおけるサービスは英語でのみの提供となりま す)。以下のニュースグループがあります。

- sybase.public.sqlanywhere.general
- sybase.public.sqlanywhere.linux
- sybase.public.sqlanywhere.mobilink
- sybase.public.sqlanywhere.product\_futures\_discussion
- sybase.public.sqlanywhere.replication
- sybase.public.sqlanywhere.ultralite
- ianywhere.public.sqlanywhere.qanywhere

#### ニュースグループに関するお断り

iAnywhere Solutions は、ニュースグループ上に解決策、情報、または 意見を提供する義務を負うものではありません。また、システム・オ ペレータ以外のスタッフにこのサービスを監視させて、操作状況や可 用性を保証する義務もありません。 iAnywhere Solutions のテクニカル・アドバイザとその他のスタッフ は、時間のある場合にかぎりニュースグループでの支援を行います。 こうした支援は基本的にボランティアで行われるため、解決策や情報 を定期的に提供できるとはかぎりません。支援できるかどうかは、ス タッフの仕事量に左右されます。

**フィードバック** このマニュアルに関するご意見、ご提案、フィードバックをお寄せく ださい。

> マニュアルに関するご意見、ご提案は、SQL Anywhere ドキュメン テーション・チームの iasdoc@ianywhere.com 宛てに電子メールでお寄 せください。このアドレスに送信された電子メールに返信はいたしま せんが、お寄せいただいたご意見、ご提案は必ず読ませていただきま す。

> マニュアルまたはソフトウェアについてのフィードバックは、上記の ニュースグループを通してお寄せいただいてもかまいません。

#### 第1章

### Native Ultra Light for Java の概要

#### この章の内容

この章では、Native Ultra Light for Java について説明します。ここでは、『Ultra Light データベース・ユーザーズ・ガイド』>「Ultra Light へようこそ」で説明した Ultra Light の機能について理解していることを前提としています。

Native Ultra Light for Java を使用したアプリケーションの作成の詳細に ついては、『Native Ultra Light for Java ユーザーズ・ガイド』>「Native Ultra Light for Java 開発の概要」を参照してください。

Native Ultra Light for Java の概要のチュートリアルについては、『Native Ultra Light for Java ユーザーズ・ガイド』>「チュートリアル: Native Ultra Light for Java アプリケーションの構築」または『Native Ultra Light for Java ユーザーズ・ガイド』>「チュートリアル: CustDB サン プル・アプリケーション」を参照してください。

### Ultra Light と Java

Ultra Light データベース機能を利用する Java 開発者には、2 つのオプ ションがあります。

- 静的型 Java API は、『Ultra Light 静的型 Java ユーザーズ・ガイド』>「Ultra Light 静的型 Java ユーザーズ・ガイド」に説明されている pure Java Ultra Light テクノロジです。
- Native Ultra Light for Java (このマニュアルで説明)では、Native Ultra Light for Java パッケージと、ネイティブ (C++) Ultra Light ラ ンタイム・ライブラリが提供されています。これによって、 Java 開発の利点と、ネイティブ・アプリケーションのパフォー マンスと ActiveSync 同期などのオペレーティング・システム固 有の機能へのアクセスが組み合わせられます。

Native Ultra Light for Java は、Ultra Light for Java と次のように異なります。

- ネイティブ・コンポーネント Native Ultra Light for Java の Ultra Light ランタイムは、ネイティブ・メソッドを使用します。つまり、Java ではなく、C++ で記述され、基本となる CPU とオペレーティング・システムに固有のバイナリ・フォームにコンパイルされています。一方、静的型 Java API の Ultra Light ランタイムは、pure Java の実装です。
- コンポーネント API Native Ultra Light for Java は、Ultra Light コンポーネント・パッケージの他のメンバと API の機能と構造を 共有しています。静的型 Java API は、プログラミング・インタ フェースとして JDBC を使用します。
- Windows CE への配備 Native Ultra Light for Java は、 Windows CE を配備のターゲットとしています。多くの Windows CE デバイスに付属の Jeode VM と CrEme VM をサポー トしています。また、ActiveSync 同期もサポートしています。

プラットフォームのサポートについては、『SQL Anywhere Studio の紹介』>「Ultra Light ターゲット・プラットフォーム」を参照 してください。

Ultra Light データベースの機能の詳細については、『Ultra Light データ ベース・ユーザーズ・ガイド』>「Ultra Light データベース」を参照 してください。

## システムの稼働条件とサポートされるプラット フォーム

**開発プラットフォー** Native Ultra Light for Java を使用してアプリケーションを開発するに ム は、以下が必要です。

- Microsoft Windows NT/2000/XP
- Native Ultra Light for Java アプリケーション開発には、JDK 1.1.8 または Personal Java 1.2 を推奨します。Borland JBuilder 7 と 8 が 統合されます。

**ターゲット・プラッ** Native Ultra Light for Java は、次のターゲット・プラットフォームをサ トフォーム ポートしています。

- ARM プロセッサを使用するデバイス上で動作する Windows CE 3.0 以降 (Compaq iPaq、NEC MobilePro P300、および Jeode Personal Java 1.2 と互換性のある VM を含む )。
- Windows NT / 2000 / XP と JRE 1.1.8 以降の組み合わせ。

詳細については、『SQL Anywhere Studio の紹介』>「Ultra Light 開発プ ラットフォーム」と『SQL Anywhere Studio の紹介』>「Ultra Light ターゲット・プラットフォーム」を参照してください。

## Native Ultra Light for Java のアーキテクチャ

Native Ultra Light for Java パッケージの名前は、 ianywhere.native\_ultralite です。

よく使用される高度なクラスの一部を次のリストに示します。

- DatabaseManager アプリケーションごとに1つの DatabaseManager オブジェクトを作成します。
- Connection 各 Connection オブジェクトは、Ultra Light データ ベースとの接続を表します。Connection オブジェクトは1つま たは複数作成できます。
- **Table** Table オブジェクトは、データベース内のデータへのアク セスを提供します。
- PreparedStatement、ResultSet、ResultSetSchema これらの動的 SQL オブジェクトを使って、動的 SQL 文の作成、クエリの記 述、INSERT、UPDATE、および DELETE 文の実行、およびプロ グラムによるデータベースの結果セットの制御ができます。
- **SyncParms** SyncParms オブジェクトを使用して、Ultra Light データベースを Mobile Link 同期サーバと同期させます。

『API リファレンス』は、SQL Anywhere インストール環境の *UltraLite¥NativeUltraLiteForJava¥doc* サブディレクトリに Javadoc フォー マットで提供されています。API リファレンスへのアクセスの詳細に ついては、『Native Ultra Light for Java ユーザーズ・ガイド』>「Native Ultra Light for Java API リファレンス」を参照してください。 \_\_\_\_

第2章

# チュートリアル: Native Ultra Light for Java ア プリケーションの構築

**この章の内容** この章は、Native Ultra Light for Java アプリケーションのサンプルを構築するプロセスを解説するチュートリアルです。

### 概要

このチュートリアルは、Native Ultra Light for Java アプリケーションを 構築するプロセスを説明します。

このチュートリアルでは、テキスト・エディタを使用して Java ファ イルを編集します。Borland JBuilder 開発環境でも Native Ultra Light for Java を使用できます。

詳細については、「Borland JBuilder でのアプリケーション開発」74 ページを参照してください。

**所要時間** このチュートリアルは、コードをコピーして貼り付ける場合、約30 分で終了します。自分でコードを入力する場合、これより長い時間が 必要です。

#### **能力と経験** このチュートリアルは、次のことを前提にしています。

- Java プログラミング言語に精通している
- JDK 1.1.8 または Personal Java 1.2 がコンピュータにインストール されている
- Ultra Light スキーマ・ペインタを使用して、Ultra Light スキーマ を作成する方法を知っている

詳細については、『Ultra Light データベース・ユーザーズ・ガイ ド』>「レッスン1: Ultra Light データベース・スキーマの作成」 を参照してください。

#### 注意

このチュートリアルの同期に関する操作では、SQL Anywhere Studio が必要です。

**目的** このチュートリアルの目的は、Native Ultra Light for Java アプリケー ションの開発プロセスについて、知識と経験を得ることです。

## レッスン1:データベースへの接続

最初に、データベース・スキーマを作成します。次に、前のレッスン で作成したスキーマを使用して、データベースを作成したり既存の データベースに接続する Java アプリケーションを記述、コンパイル、 実行します。

#### ☆ データベース・スキーマを作成するには、次の手順に従い ます。

1 このチュートリアルで作成されるファイルを保存するディレ クトリを作成します。

このチュートリアルでは、保存先ディレクトリを c:¥tutorial¥java とします。別の名前のディレクトリを作成した場合 は、チュートリアルを通じて、c:¥tutorial¥java の代わりにその ディレクトリを使用してください。

 Ultra Light スキーマ・ペインタを使用して、以下の特性を持 つデータベース・スキーマを作成します。

詳細については、『Ultra Light データベース・ユーザーズ・ガ イド』> 「レッスン1: Ultra Light データベース・スキーマの 作成」を参照してください。

スキーマ・ファイルの名前: tutcustomer.usm

テーブル名: Customer

Customer のカラム:

| カラム名  | データ型<br>(サイズ) | カラムの NULL<br>値の許可 | デフォルト値     |
|-------|---------------|-------------------|------------|
| ID    | integer       | いいえ               | オートインクリメント |
| FName | char(15)      | いいえ               | なし         |
| LName | char(20)      | いいえ               | なし         |
| City  | char(20)      | はい                | なし         |

| カラム名  | データ型<br>(サイズ) | カラムの NULL<br>値の許可 | デフォルト値   |
|-------|---------------|-------------------|----------|
| Phone | char(12)      | はい                | 555-1234 |

プライマリ・キー:昇順 ID

#### ◇ Ultra Light データベースに接続するには、次の手順に従い ます。

- 1 チュートリアルのディレクトリに、*Customer.java*という名前 のファイルを作成します。
- 2 以下のコードを Customer.java にコピーします。

このコードでは、次のタスクを実行します。

- Ultra Light ライブラリと JDBC SQLException クラスをイ ンポートします。
- Customer という名前のクラスを宣言します。
- データベース接続オブジェクトを格納する静的変数を宣言します。このオブジェクトは、チュートリアルの後半で、複数のメソッドの間で共有されます。
- クラス・コンストラクタを呼び出します。
- エラーが発生した場合は、エラー・コードとスタック・ トレースを出力します。

エラー・コードの詳細については、『ASA エラー・メッ セージ』>「ASA エラー・メッセージ」を参照してくだ さい。

import ianywhere.native\_ultralite.\*;
import java.sql.SQLException;

public class Customer {
 static Connection conn;
 public static void main( String args[] ) {
 try {

```
Customer cust = new Customer();
    // Clean up
    conn.close();
} catch( SQLException e ) {
    System.out.println(
       "Exception: " + e.getMessage() +
       " sqlcode=" + e.getErrorCode()
       );
       e.printStackTrace();
    }
}
```

3 クラスにコンストラクタを追加します。

以下のコードをファイルにコピーします。このコードでは、 次のタスクを実行します。

- 新しい DatabaseManager オブジェクトをインスタンス化 します。Ultra Light オブジェクトはすべて、 DatabaseManager オブジェクトから作成されます。
- 新しい CreateParms オブジェクトをインスタンス化して、 定義します。CreateParms は、データベースへの接続ま たはデータベースの構築に必要なパラメータを格納しま す。この場合、パラメータは、デスクトップ上のデータ ベース・ファイルとスキーマ・ファイルのロケーション です。

この例では、便宜的にロケーションはハードエンコード されています。実際のアプリケーションでは、ハードエ ンコードされていません。また、これらのパラメータに よって満たされるのは開発環境の接続だけです。 Windows CE デバイスでアプリケーションを実行するに は、追加のパラメータが必要です。追加のパラメータに ついては、この後のチュートリアルで説明します。

- データベース・ファイルが存在しない場合は、 SQLExceptionがスローされます。この例外を取得する コードがスキーマ・ファイルを使用して新規データベー スを作成し、データベースへの接続を確立します。
- データベース・ファイルが存在する場合は、接続が確立 されます。

```
public Customer() throws SQLException
     // Connect
     DatabaseManager dbMgr = new DatabaseManager();
     CreateParms parms = new CreateParms();
     parms.databaseOnDesktop =
  "c:¥¥tutorial¥¥java¥¥tutcustomer.udb";
     parms.schema.schemaOnDesktop =
  "c:¥¥tutorial¥¥java¥¥tutcustomer.usm";
     try {
       conn = dbMgr.openConnection( parms );
       System.out.println(
              "Connected to an existing database." );
     } catch( SQLException econn ) {
       if( econn.getErrorCode() ==
          SQLCode.SQLE ULTRALITE DATABASE NOT FOUND
  ) {
        conn = dbMgr.createDatabase( parms );
         System.out.println(
              "Connected to a new database." );
       } else {
        throw econn;
       }
     }
   }
Sun JDK 1.1.8 または Personal Java 1.2 を使用してクラスをコン
   パイルすることをおすすめします。また、Ultra Light ライブ
   ラリ jul9.jar をクラスパスに追加してください。このライブラ
   リは、SQL Anywhere インストール環境の
   ultralite¥NativeUltraLiteForJava サブディレクトリにあります。
```

```
コマンド・プロンプトに次のコマンドを1行で入力します。
```

```
javac -classpath
```

```
"%ASANY9%¥ultralite¥NativeUltraLiteForJava¥jul9.jar
;%classpath%"
Customer.java
```

5 アプリケーションを実行します。

前の手順で示したように、クラスパスには Ultra Light ライブ ラリ *jul9.jar* が含まれていなければなりません。

また、アプリケーションは、Ultra Light ネイティブ・メソッ ドが保存されている DLL もロードできなければなりません。 DLL は、SQL Anywhere 9インストール環境の *ultralite¥NativeUltraLiteForJava¥win32* サブディレクトリにある *jul9.dll* です。この DLL は、システム・パスに置くことも、 java コマンド・ラインで、次のように指定することもできま す。

java -classpath

".;%ASANY9%¥ultralite¥NativeUltraLiteForJava¥jul9.j ar"

-Djul.library.dir=

"%ASANY9%¥ultralite¥NativeUltraLiteForJava¥win32" Customer

このコマンドは全体を1行で入力し、個々の引数の中にスペースを入れないでください。

## レッスン2:データベースへのデータの挿入

次の手順は、データベースにデータを追加する方法を示します。

#### ◆ データベースにローを追加するには、次の手順に従います。

1 Customer.java ファイルに次のメソッドを追加します。

このメソッドでは、次のタスクを実行します。

- テーブルを開きます。テーブルの操作を実行するには、 Table オブジェクトを開いてください。Table オブジェク トを取得するには、connection.getTable() メソッドを使 用します。
- テーブルの一部のカラムの識別子を取得します。テーブ ルのその他のカラムは NULL 値を受け入れるか、デフォ ルト値を持つことができます。このチュートリアルで は、必要な値のみが指定されています。
- テーブルが空の場合は、ローを2つ追加します。各ロー を挿入するために、InsertBeginを使用してモードを挿入 モードに設定し、必要な各カラムに値を設定し、挿入を 実行してデータベースにローを追加します。

アプリケーションのデフォルト・モードでは、各挿入の 後に操作をコミットするように設定されているため、こ こでは commit メソッドは必須ではありません。オート コミット動作をオフにした場合、変更内容を永続的に保 存するには変更をコミットしなければならないことを強 調するためにコードに追加されています。

- テーブルが空でない場合は、テーブルのロー数をレポー トします。
- Table オブジェクトを閉じます。

```
private void insert() throws SQLException
   {
     // Open the Customer table
     Table t = conn.getTable( "Customer" );
     t.open();
     short id = t.schema.getColumnID( "ID" );
     short fname = t.schema.getColumnID( "FName" );
     short lname = t.schema.getColumnID( "LName" );
     // Insert two rows if the table is empty
     if(t.getRowCount() == 0) {
         t.insertBegin();
         t.setString( fname, "Gene" );
         t.setString( lname, "Poole" );
         t.insert();
         t.insertBegin();
         t.setString( fname, "Penny" );
         t.setString( lname, "Stamp" );
         t.insert();
         conn.commit();
         System.out.println( "Two rows inserted." );
     } else {
         System.out.println( "The table has " +
         t.getRowCount() + " rows." );
     }
     t.close();
   }
2 作成した insert メソッドを呼び出します。
   次の行を、main() メソッドの Customer コンストラクタの呼
   び出しの直後に追加します。
  cust.insert();
 アプリケーションをコンパイルし、実行します。詳細につい
3
   ては、『Native Ultra Light for Java ユーザーズ・ガイド』>
```

「レッスン1:データベースへの接続」を参照してください。

### レッスン3:テーブルのローの選択

次の手順は、テーブルのローをループする方法を示します。この手順 では、テーブルからローを取り出し、コマンド・ラインに出力しま す。

#### ◇ テーブルのローをリストするには、次の手順に従います。

1 Customer.java ファイルに次のメソッドを追加します。

このメソッドでは、次のタスクを実行します。

- Table オブジェクトを開きます。
- カラム識別子を取得します。
- 現在の位置を、テーブル内にある最初のローの前に設定 します。

テーブルに対するすべての操作は、現在の位置で実行されます。現在の位置は、最初のローの前、テーブルのいずれかのローの上、または最後のローの後ろです。この例のように、デフォルトでは、ローはプライマリ・キー値(id)に基づいて順序付けられています。別の順序でローを並べ替えるには、データベースに新しいインデックスを追加し、そのインデックスを使用してテーブルを開きます。

- 各ローに対して、id と名前が書き出されます。ループは、最後のローの後に moveNext が false を返すまで繰り返されます。
- Table オブジェクトを閉じます。

private void select() throws SQLException
{
 // Fetch rows
 // Open the Customer table
 Table t = conn.getTable( "Customer" );
 t.open();
 short id = t.schema.getColumnID( "ID" );
 short fname = t.schema.getColumnID( "FName" );

```
short lname = t.schema.getColumnID( "LName" );
t.moveBeforeFirst();
while( t.moveNext() ) {
    System.out.println(
        "id= " + t.getInt( id )
        + ", name= " + t.getString( fname )
        + " " + t.getString( lname )
        );
}
t.close();
}
```

2 作成した select 関数を呼び出します。

次の行を、main() メソッドの insert メソッドの呼び出しの直後 に追加します。

cust.select();

 アプリケーションをコンパイルし、実行します。詳細については、『Native Ultra Light for Java ユーザーズ・ガイド』> 「レッスン1:データベースへの接続」を参照してください。

# レッスン4:Windows CE デバイスへのアプリケー ションの配備

Windows CE でサンプル・アプリケーションを実行するには、サポートされている Java VM がデバイスにインストールされている必要があります。

Jeode Runtime (Java VM) は、HP/Compaq iPAQ や NEC MobilePro P300 を含むいくつかのデバイスにパッケージ化されています。また、 CrEme Plus も使用でき、Symbol 付加価値機能がバンドルされた CrEme が含まれています。これらの VM は両方とも他のデバイスに対 して購入できます。

# ◇ Windows CE デバイスに Jeode VM がインストールされていることを確認するには、次の手順に従います。

• [スタート]-[プログラム]を選択します。

Jeode VM がインストールされている場合、[Jeode] フォルダが [プログラム]フォルダに表示されます。

#### ◇ Windows CE デバイスで実行するアプリケーションを準備 するには、次の手順に従います。

 schemaOnCE および databaseOnCE パラメータを指定し、デー タベース・ファイルとスキーマ・ファイルのロケーションを 指定します。

Customer コンストラクタの CreateParms オブジェクトを次の ように変更します。

```
CreateParms parms = new CreateParms();
parms.databaseOnDesktop =
"c:¥¥tutorial¥¥java¥¥tutcustomer.udb";
parms.databaseOnCE =
"¥¥UltraLite¥¥tutorial¥¥tutcustomer.udb";
parms.schema.schemaOnDesktop =
"c:¥¥tutorial¥¥java¥¥tutcustomer.usm";
parms.schema.schemaOnCE =
"¥¥UltraLite¥¥tutorial¥¥tutcustomer.usm"";
```

- アプリケーションをコンパイルします。詳細については、 『Native Ultra Light for Java ユーザーズ・ガイド』>「レッスン 1: CustDB アプリケーションの構築」を参照してください。
- 3 アプリケーションを実行して、エラーがないことを確認します。schemaOnCEおよび databaseOnCEパラメータは、デスクトップ環境で実行しても影響ありません。
- 4 アプリケーションを実行するショートカットを準備します。

ショートカットは、アプリケーションを実行するコマンド・ ラインを持つ拡張子が .lnk のテキスト・ファイルです。次の 手順では、このショートカット・ファイルをデバイス上のロ ケーションにコピーします。

テキスト・エディタを使用して、チュートリアル・ディレク トリに次の内容のファイル *tutorial.lnk* を作成します。内容はす べて1行で入力してください。

18#"¥Windows¥evm.exe"

```
-Djeode.evm.console.local.keep=TRUE
```

```
-Djeode.evm.console.local.paging=TRUE
```

```
-Djul.library.dir=¥UltraLite¥lib
```

-cp ¥UltraLite¥tutorial;¥UltraLite¥lib¥jul9.jar Customer

このコマンドの要素の意味は、次のとおりです。

- 最初の行は、Jeode VM 実行プログラムを起動します。
- -Djeode オプションは、アプリケーションからの出力に 使用されるテキスト・コンソールの表示を制御します。

- -Djul.library.dir オプションは、Ultra Light ネイティ ブ・インタフェースのランタイム・ライブラリ (*jul9.dll*) の位置を VM に示します。
- -cp オプションは、VMのクラスパスを提供します。ア プリケーションと Ultra Light ランタイム・ライブラリの ロケーションを示します。
- 最後の引数はクラスで、この例では Customer です。

次の手順では、ファイルをデバイスにコピーします。Ultra Light ラン タイム・ファイルとアプリケーション固有のファイルの両方をコピー してください。

#### ◇ Ultra Light ランタイムを Windows CE デバイスに配備する には、次の手順に従います。

- 1 Windows CE デバイスの Windows エクスプローラを起動しま す。
  - デバイスとデスクトップ・コンピュータが接続されていることを確認します。
  - [ActiveSync] ウィンドウで [エクスプローラ]をクリック します。[エクスプローラ]ウィンドウが開きます。
- 2 Ultra Light ランタイムとアプリケーションを保存するディレ クトリを作成します。
  - [エクスプローラ]ウィンドウで[マイ ポケットPC]をク リックするとルート・ディレクトリにアクセスします。
  - UltraLite という名前のディレクトリを作成します。
  - UltraLite ディレクトリを開き、*lib と tutorial* という名前の サブディレクトリを作成します。ディレクトリ・パス *¥UltraLite¥lib* は Ultra Light ランタイム・ファイルのロ ケーションで、パス *¥UltraLite¥tutorial* はアプリケーショ ンのロケーションです。これらのディレクトリは、前述 のショートカット・ファイルのオプションと一致してい ます。
- 3 Ultra Light ランタイム・ファイルを Windows CE デバイスに コピーします。
  - 別の[エクスプローラ]ウィンドウを起動し、デスクトップ・マシン上の SQL Anywhere インストール・ディレクトリに移動します。
  - デスクトップからデバイスに次のファイルをドラッグします。

| SQL Anywhere ディレクトリからの相対パ<br>スで示したデスクトップ・ロケーション      | Windows CE ロケーション       |
|------------------------------------------------------|-------------------------|
| UltraLite¥NativeUltraLiteForJava¥jul9.jar            | ¥UltraLite¥lib¥jul9.jar |
| UltraLite¥NativeUltraLiteForJava¥ce¥arm¥jul9.<br>dll | ¥UltraLite¥lib¥jul9.dll |

または、複数のプロセスによる Ultra Light データベースへの 同時アクセスを可能にする実行プログラムである Ultra Light エンジンを配備することもできます。Ultra Light エンジンを 使用する場合、コンポーネントの適切なバージョン (*julclient9.dll*)を配備し、Runtime Type プロパティを Database Manager に指定します。

- 4 アプリケーション・ファイルを Windows CE デバイスにコ ピーします。
  - [エクスプローラ]ウィンドウで、チュートリアルのディレクトリに移動します。
  - デスクトップからデバイスに次のファイルをドラッグします。

| デスクトップ・ロケーション   | Windows CE ロケーション   |
|-----------------|---------------------|
| Customer.class  | ¥UltraLite¥tutorial |
| tutcustomer.usm | ¥UltraLite¥tutorial |

このチュートリアルでは、データベース・ファイルを Windows CE デバイスにコピーしないでください。代わりに、 スキーマ・ファイルをデバイスに配備します。これによって、 このスキーマ・ファイルに基づいてデータベースが作成され ます。

- 5 CrEme VM を実行している場合、ActiveSync を使用するには、 ¥Windows¥CrEme¥lib¥crmex.jar をクラスパスに追加する必要が あります。
- 6 ショートカット・ファイルを Windows CE デバイスにコピー します。
  - デスクトップからデバイスに次のファイルをドラッグします。

| デスクトップ・ロケーション | Windows CE ロケーション   |
|---------------|---------------------|
| tutorial.lnk  | ¥Windows¥ スタート メニュー |

次の手順では、アプリケーションを実行します。

#### ◆ アプリケーションを実行するには、次の手順に従います。

1 Windows CE デバイスで、[スタート] – [Tutorial] を選択しま す。

このショートカットは、デバイスにコピーした tutorial.Ink ファ イルです。

- Jeode VM がロードされ、コンソールが表示されます。
- 次のメッセージがコンソールに出力されます。

```
Connected to a new database.

Two rows inserted.

id= 1, name= Gene Poole

id= 2, name= Penny Stamp

Application finished. Please close console
```

コンソールを閉じます。

2 Windows CE デバイスで、[スタート] – [Tutorial] をもう一度 選択します。

今回は、次の2つのメッセージが最初に表示されます。

Connected to an existing database. The table has 2 rows.

3 コンソールを閉じます。

# レッスン5:アプリケーションへの同期の追加

次の手順では、アプリケーションに同期コードを追加し、Mobile Link 同期サーバを起動し、アプリケーションを実行して同期します。

#### 注意

このレッスンでは、SQL Anywhere Studio の一部である Mobile Link 同 期を使用します。このレッスンを実行するには、SQL Anywhere Studio をコンピュータにインストールしておきます。

同期は、ASA 9.0 Sample データベースを使用して実行されます。ASA 9.0 サンプル・データベースの Customer テーブルのカラムは、作成し た Ultra Light データベースの customer テーブルのカラムに対応しま す。同期中、このテーブルのデータは Ultra Light アプリケーションに ダウンロードされます。

このレッスンは、Mobile Link 同期についてある程度の知識を持って いることを前提としています。

### 

1 Customer.java ファイルに以下のメソッドを追加します。

このコードでは、次のタスクを実行します。

同期ストリームを TCP/IP に設定します。同期は、
 HTTP、ActiveSync、または HTTPS を使用しても実行できます。HTTPS 同期の場合は、別途ライセンスが必要な SQL Anywhere Studio セキュリティ・オプションが必要です。

詳細については、『Native Ultra Light for Java ユーザー ズ・ガイド』>「Native Ultra Light for Java API リファレ ンス」の「ianywhere.native\_ultralite.StreamType」と 「ianywhere.native\_ultralite.Connection」を参照してくだ さい。 Connection オブジェクトの SyncParms フィールドは、 SyncParms オブジェクトにアクセスするのに便利です。 詳細については、『Native Ultra Light for Java ユーザー ズ・ガイド』>「Native Ultra Light for Java API リファレ ンス」の「ianywhere.native\_ultralite.SyncParms」を参照 してください。

Mobile Link 同期は、スクリプトによって Mobile Link 同 期サーバで制御されます。スクリプト・バージョンは、 使用するスクリプト・セットを識別します。 setSendColumnNames メソッドと Mobile Link 同期サーバ のオプションによって、スクリプトが自動的に生成され ます。

詳細については、『Mobile Link 管理ガイド』> 「スクリ プトの自動生成」を参照してください。

- Mobile Link ユーザ名を設定します。この値は、Mobile Link 同期サーバでの認証に使用されますが、Ultra Light データベースのユーザ ID とは異なります。ただし、一 部のアプリケーションでは、同じ値を設定する場合もあ ります。
- 同期をデータのダウンロード専用に設定します。デフォ ルトでは、Mobile Link 同期は双方向です。ここでは、 テーブルのローが Sample データベースにアップロード されないように、ダウンロード専用同期を使用します。

```
private void sync() throws SQLException {
    conn.syncParms.setStream( StreamType.TCPIP );
    conn.syncParms.setVersion( "ul_default" );
    conn.syncParms.setUserName( "sample" );
    conn.syncParms.setSendColumnNames( true );
    conn.syncParms.setDownloadOnly( true );
    conn.synchronize();
}
```

2 sync メソッドを呼び出します。

次の行を、main() メソッドの insert メソッドの呼び出しの直後、select メソッドの呼び出しの前に追加します。

cust.sync();

٠

 アプリケーションをコンパイルします。詳細については、 『Native Ultra Light for Java ユーザーズ・ガイド』>「レッスン 1:データベースへの接続」を参照してください。アプリケー ションを実行しないでください。

### ◆ データを同期するには、次の手順に従います。

1 Mobile Link 同期サーバを起動します。

コマンド・プロンプトでコマンド・ラインを使用して Mobile Link を実行します。

dbmlsrv9 -c "dsn=ASA 9.0 Sample" -v+ -zu+ -za

ASA 9.0 Sample データベースの Customer テーブルは、作成した Ultra Light データベースとカラムが一致しています。Ultra Light アプリケーションは、ASA 9.0 Sample データベースと同期できます。

-zu+ と -za コマンド・ライン・オプションによって、ユーザ の追加と同期スクリプトの生成が自動的に行われます。

これらのオプションの詳細については、『Mobile Link 管理ガ イド』>「Mobile Link 同期サーバのオプション」を参照して ください。

 アプリケーションを実行します。詳細については、「レッスン 1:データベースへの接続」9ページを参照してください。

Mobile Link 同期サーバのウィンドウでは、同期の進行状況を 示すステータス・メッセージが表示されます。最後のメッ セージ「同期が完了しました。」が表示されます。

# まとめ

#### **学習の成果** このチュートリアルでは、以下の作業を行いました。

- データベース・スキーマの作成
- Native Ultra Light for Java アプリケーションの作成
- Ultra Light リモート・データベースと Adaptive Server Anywhere 統合データベースの同期
- Native Ultra Light for Java アプリケーションの開発プロセスに関 する知識の取得
- **サンプル** その他のコード・サンプルについては、Samples¥NativeUltraLiteForJava¥Simple¥Simple.java を参照してください。

第3章

# チュートリアル:CustDB サンプル・アプリ ケーション

#### この章の内容

この章はチュートリアル形式で、Native Ultra Light for Java を使用して 複数テーブルのアプリケーションを構築および配備するプロセスを解 説します。

また、このチュートリアルでは、Ultra Light リモート・データベース と統合データベース間の同期についても説明します。このチュートリ アルの同期に関する操作では、SQL Anywhere Studio が必要です。

## 概要

このチュートリアルでは、CustDB サンプル・アプリケーションをコ ンパイル、実行、配備するプロセスを解説します。このチュートリア ルでは、Native Ultra Light for Java を使用して、いくつかの一般的なタ スクを実装する方法について説明します。

CustDB のソース・コードは、SQL Anywhere インストール環境の Samples¥NativeUltraLiteForJava¥CustDB サブディレクトリにあります。

**所要時間** このチュートリアルは、コードをコピーして貼り付ける場合、約30 分で終了します。自分でコードを入力する場合、これより長い時間が 必要です。

**能力と経験** このチュートリアルは、次のことを前提にしています。

- Jeode VM を実行している Windows CE デバイスにアクセスできる。
- Java Development Kit がコンピュータにインストールされている。 配備に使用する Jeode VM との互換性のため、JDK 1.1.8 または Personal Java 1.2 の使用をおすすめします。
- Ultra Light スキーマ・ペインタを使用して、Ultra Light スキーマ を作成する方法を知っている。

詳細については、『Ultra Light データベース・ユーザーズ・ガイ ド』>「レッスン1: Ultra Light データベース・スキーマの作成」 を参照してください。

#### 注意

このチュートリアルの同期に関する操作では、SQL Anywhere Studio が必要です。

**目的** このチュートリアルの目的は、Native Ultra Light for Java アプリケー ションの開発について知識と経験を得ることです。

### レッスン1:CustDB アプリケーションの構築

次の手順では、インストール環境の Samples¥NativeUltraLite-ForJava¥CustDB サブディレクトリにある build.bat スクリプトを使用し て、Java ソース・ファイルから CustDB サンプルを構築します。

*clean.bat* スクリプトも、構築結果を削除するために提供されています。

#### ◆ サンプルを構築するには、次の手順に従います。

 コマンド・プロンプトを開き、SQL Anywhere インストール 環境の Samples¥NativeUltraLiteForJava¥CustDB サブディレクト リに移動します。

このコマンド・プロンプトは、チュートリアル全体を通じて 開いたままにしておきます。

2 必要な環境変数を設定します。

環境変数 ASANY9 と JAVA\_HOME が正しく定義されている ことを確認します。

- ASANY9は、セットアップ・プログラムによって SQL Anywhere インストール環境のロケーションに設定 されます。
- JAVA\_HOME 環境変数を、コンピュータ上の JDK のロ ケーションに設定します。配備に使用する Jeode VM と の互換性のため、JDK 1.1.8 または Personal Java 1.2 の使 用をおすすめします。

たとえば、バージョン 1.1.8 の JDK が c:¥jdk1.1.8 にある 場合は、次のコマンドを実行します。

set JAVA\_HOME=c:¥jdk1.1.8

3 アプリケーションを構築します。

コマンド・プロンプトで次のコマンドを実行します。

build

build バッチ・ファイルは、次の操作を実行します。

• CustDB サンプル・コードをコンパイルします。

コンパイル済みクラスは、*builddir* サブディレクトリに格納されます。

• コンパイル済みクラスを JAR ファイルに入れます。

JAR ファイルは、CustDB ディレクトリに保管されます。

 ulinit コマンド・ライン・ユーティリティを使用してデー タベース・スキーマ・ファイルを作成します。

このスキーマ・ファイルは、Adaptive Server Anywhere Ultra Light 9.0 Sample データベースから作成されます。

ulinit ツールの詳細については、『Ultra Light データベー ス・ユーザーズ・ガイド』>「ulinit ユーティリティ」を 参照してください。

### サンプル・コード

次の表は、サンプル・コード・ファイルとその簡単な説明を示しま す。

| ファイル                | 説明                                                       |
|---------------------|----------------------------------------------------------|
| Application.java    | メイン・ユーザ・インタフェース・フレーム、<br>イベント処理、ActiveSync のサポート。        |
| CustDB.java         | データベースへのメイン・インタフェース。こ<br>のファイルには、ほとんどのデータベース処理<br>があります。 |
| DialogDelOrder.java | 削除の確認ダイアログ。                                              |
| DialogNewOrder.java | データベースからリスト・ボックスへのデータ<br>の移植を示す新規注文入力フォーム。               |
| Dialogs.java        | ダイアログ共通の基本クラス。                                           |

| ファイル                | 説明                                                                                      |
|---------------------|-----------------------------------------------------------------------------------------|
| DialogSyncHost.java | 同期ホスト名の入力を要求する。                                                                         |
| DialogUserID.java   | 従業員 ID の入力を要求する。                                                                        |
| GetOrder.java       | 注文データを表すクラス。キー・ジョインの手<br>順を示します。                                                        |
| GetOrderData.java   | 注文 ID の最小値と最大値を計算する。SELECT<br>max( order_id ), min( order_id ) FROM ULOrder に<br>相当します。 |

## レッスン2: CustDB アプリケーションの実行

次の手順は、Windows で CustDB サンプルを実行する方法を示しま す。Windows CE デバイスへの配備については、「レッスン3: Windows CE デバイスへの CustDB の配備」36ページを参照してくださ い。このレッスンでは Mobile Link 同期を使用するため、 SQL Anywhere Studio が必要です。

# ☆ Windows でサンプルを実行するには、次の手順に従います。

 前のレッスンと同じコマンド・プロンプトから、 win32¥run.bat と入力します。

このコマンドは、次の操作を実行します。

• Mobile Link 同期サーバを起動します。

このサーバは、CustDB アプリケーションの統合データ ベースとして使用されている Ultra Light 9.0 Sample デー タベースに接続します。

• CustDB サンプルを起動します。

初めてサンプルを実行するときは、Ultra Light データ ベース (.udb ファイル) なしでアプリケーションが起動 されるため、このファイルが Ultra Light スキーマから作 成されます。

ログオン・ウィンドウを表示します。

このウィンドウは画面の中央に表示されますが、他の ウィンドウの背後に表示される場合もあります。ログオ ン・ウィンドウを表示するには、他のウィンドウを移動 しなければならない場合もあります。

2 アプリケーションにログオンします。

[OK] をクリックして、Mobile Link ユーザ名 **50** のユーザとし てログオンします。アプリケーションが同期され、同期の進 行状況情報が表示されます。少し間をおいてから、ウィンド ウに1つの注文が表示されます。

3 アプリケーションのさまざまな機能を試します。

データベース内のローからローへの移動、注文の承認と拒否、 同期ができます。アプリケーションを終了すると、バッチ・ ファイルが Mobile Link 同期サーバを停止します。

# レッスン3:Windows CE デバイスへの CustDB の 配備

次の手順は、アプリケーションを Windows CE デバイスに配備しま す。配備には、Jeode Runtime (Java VM) が必要です。

### ☆ Windows CE デバイスにアプリケーションを配備するには、 次の手順に従います。

- 1 Windows CE デバイスの Windows エクスプローラを起動しま す。
  - デバイスとデスクトップ・コンピュータが接続されていることを確認します。
  - [ActiveSync] ウィンドウで [エクスプローラ]をクリック します。

[エクスプローラ]ウィンドウが開きます。

2 Ultra Light ランタイムとアプリケーションを保存するディレ クトリを作成します。

前のチュートリアルを完了した場合は、これらのディレクト リのいくつかがすでに存在していることがあります。

- [エクスプローラ]ウィンドウで、[My Pocket PC]をク リックします。これはルート・ディレクトリであり、パ スは¥です。
- UltraLite という名前のディレクトリを作成します。
- UltraLite ディレクトリを開き、*lib* と *CustDB* という名前 のサブディレクトリを作成します。

¥UltraLite¥lib は Ultra Light ランタイム・ファイルのロ ケーションで、¥UltraLite¥CustDB はアプリケーションの ロケーションです。これらのディレクトリは、ce サブ ディレクトリにあるショートカット・ファイルのオプ ションと一致しています。  Ultra Light ランタイム・ファイルを Windows CE デバイスに コピーします。

前のチュートリアルを完了した場合は、この操作がすでに実 行されていることがあります。手順を繰り返す必要はありま せん。

- 別の[エクスプローラ]ウィンドウを起動し、デスクトップ・マシン上の SQL Anywhere インストール・ディレクトリに移動します。
- デスクトップからデバイスに次のファイルをドラッグします。

SQL Anywhere ディレクトリからの相対パスで示しWindows CE ロケーたデスクトップ・ロケーションション

| UltraLite¥NativeUltraLiteForJava¥jul9.jar        | ¥UltraLite¥lib |
|--------------------------------------------------|----------------|
| UltraLite¥NativeUltraLiteForJava¥ce¥arm¥jul9.dll | ¥UltraLite¥lib |

- 4 アプリケーション・ファイルを Windows CE デバイスにコ ピーします。
  - [エクスプローラ]ウィンドウで、Samples¥NativeUltraLiteForJava¥CustDBディレクトリに移動し ます。
  - デスクトップからデバイスに次のファイルをドラッグします。

デスクトップ・ロケーション

Windows CE ロケーション

¥UltraLite¥CustDB

¥UltraLite¥CustDB

ul custapi.usm

custdb.jar

このチュートリアルでは、データベース・ファイルを Windows CE デバイスにコピーしないでください。代わりに、 スキーマ・ファイルをデバイスに配備します。これによって、 データベースが作成されます。

- 5 ショートカット・ファイルを Windows CE デバイスにコピー します。
  - デスクトップからデバイスに次のファイルをドラッグします。

ce¥CustDB.Ink ¥Windows¥Start Menu

6 ActiveSync  $\mathcal{P}$   $\square$   $\mathcal{P}$   $\square$   $\mathcal{P}$ 

ActiveSync プロバイダは同期を行うために必要です。

手順については、『Mobile Link クライアント』>「ActiveSync プロバイダ・インストール・ユーティリティ」を参照してく ださい。

7 ActiveSync で使用するアプリケーションを登録します。

CustDB を登録するときは、次のプロパティを使用します。

| プロパティ           | 值                                                                                                    |
|-----------------|----------------------------------------------------------------------------------------------------|
| 名前              | JULCustDB                                                                                                    |
| クラス名            | JULCustDB                                                                                                    |
| ファイル・ロ<br>ケーション | ¥Windows¥evm.exe                                                                                                    |
| 引数              | -Djeode.evm.console.local.keep=TRUE -<br>Djul.library.dir=¥UltraLite¥lib -cp<br>¥UltraLite¥CustDB¥custdb.jar;¥UltraLite¥lib¥jul9.jar<br>custdb.Application ACTIVE_SYNC_LAUNCH |

バッチ・ファイル Samples¥NativeUltraLiteFor-

Java¥CustDB¥ce¥as\_register.bat を実行して、この処理を実行 します。

#### SQL Anywhere Studio ユーザ

ActiveSync 同期の設定手順については、『Mobile Link クライアン ト』>「ActiveSync プロバイダ・インストール・ユーティリティ」 を参照してください。

#### ◆ アプリケーションを実行するには、次の手順に従います。

1 Mobile Link 同期サーバを起動します。

SQL Anywhere インストール環境の Samples¥NativeUltraLiteForJava¥CustDB¥ce¥ サブディレクトリにある startdb.bat バッチ・ファイルを実行します。

2 CE デバイスの [スタート]メニューから CustDB アプリケー ションを実行します。

# まとめ

このチュートリアルでは、以下の作業を行いました。

- デスクトップ・コンピュータで CustDB サンプルを構築し、実行 しました。
- Windows CE デバイスに Native Ultra Light for Java アプリケー ションを配備しました。

第4章

# Native Ultra Light for Java 開発の概要

**この章の内容** 開発する方法について説明します。 この章では、Native Ultra Light for Java を使用してアプリケーションを

> チュートリアルについては、『Native Ultra Light for Java ユーザーズ・ ガイド』>「チュートリアル: Native Ultra Light for Java アプリケー ションの構築」または『Native Ultra Light for Java ユーザーズ・ガイ ド』>「チュートリアル: CustDB サンプル・アプリケーション」を参 照してください。

# Ultra Light データベース・スキーマ

データベース・スキーマは、データベースに関する記述です。データ ベース・スキーマは、データベース内のテーブル、インデックス、 キー、パブリケーションの集合であり、それらの間のすべての関係を 示します。

Ultra Light データベースのスキーマを直接変更しないでください。代わりに、アプリケーションに組み込まれた Ultra Light 機能を使用して、スキーマ・ファイル (.usm) を作成し、作成したファイルからデータベース・スキーマをアップグレードします。

スキーマ・ファイルは、データベースを最初に作成するときにも使用 され、データベースの構造を指定します。

### Ultra Light データベース・スキーマ・ファイルの作成

Ultra Light スキーマ・ペインタまたは *ulinit* ユーティリティを使用して、Ultra Light スキーマ・ファイルを作成できます。

 Ultra Light スキーマ・ペインタ Ultra Light スキーマ・ペインタ は、Ultra Light スキーマ・ファイルの作成と編集に使用するグラ フィカル・ユーティリティです。

スキーマ・ペインタを起動するには、[スタート] – [プログラ ム] – [SQL Anywhere 9] – [Ultra Light] – [Ultra Light Schema Painter] を選択するか、Windows エクスプローラでスキーマ・ ファイル (.usm) をダブルクリックします。

Ultra Light スキーマ・ペインタの使用方法の詳細については、 『Ultra Light データベース・ユーザーズ・ガイド』>「レッスン 1: Ultra Light データベース・スキーマの作成」を参照してくだ さい。

 ulinit ユーティリティ Adaptive Server Anywhere データベース管 理システムがある場合は、ulinit コマンド・ライン・ユーティリ ティを使用して Ultra Light スキーマ・ファイルを生成できます。 *ulinit* ユーティリティの使用の詳細については、『Ultra Light デー タベース・ユーザーズ・ガイド』>「ulinit ユーティリティ」を 参照してください。

### データベース・スキーマのアップグレード

既存のデータベース構造を修正するには、DatabaseSchema.applyFileメ ソッドを使用します。ほとんどの場合、データ損失は起こりません。 ただし、カラムを削除したり、カラムのデータ型が互換性のない型に 変更された場合などは、データ損失が起こる場合があります。

詳細については、『Native Ultra Light for Java ユーザーズ・ガイド』> 「Native Ultra Light for Java API リファレンス」の 「DatabaseSchema.ApplyFile」を参照してください。

次のコードは、ApplyFile メソッドを使用して新しいスキーマ・ファ イルを適用します。ここでは、すでにデータベースに接続しているこ とを前提としています(「データベースへの接続」44 ページを参照)。

```
DatabaseSchema schema = conn.schema;
SchemaParms parms = new SchemaParms();
parms.schemaOnDesktop = "c:¥tutorial¥tutcustomer.usm";
try {
   schema.applyFile(parms );
} catch {
   // handle any errors
}
```

例

### データベースへの接続

Ultra Light アプリケーションをデータベースに接続しないと、データ ベースのデータを操作できません。この項では、Ultra Light データ ベースに接続する方法について説明します。

Connection オブ 次に示す Connection オブジェクトのプロパティは、アプリケーション ジェクトの使用 のグローバルな動作を管理します。

> コミット動作 デフォルトでは、Native Ultra Light for Java アプリ ケーションは AutoCommit モードに設定されています。insert 文、 update 文、delete 文はすべて、すぐにデータベースにコミットさ れます。Connection.AutoCommit を false に設定して、アプリケー ションにトランザクションを構築することもできます。

詳細については、「Ultra Light でのトランザクション処理」63 ページを参照してください。

 ユーザ認証 Grant と Revoke の接続許可メソッドを使用すると、 アプリケーションのユーザ ID とパスワードをデフォルト値の DBA と SQL から別の値に変更できます。各アプリケーション は、最大4つのユーザ ID を保持できます。

詳細については、「ユーザ認証」67ページを参照してください。

同期 Connection オブジェクトから、同期を管理するオブジェクトのセットにアクセスできます。

詳細については、「Ultra Light アプリケーションの同期」68 ページを参照してください。

 テーブル Ultra Light テーブルには、Connection オブジェクトの メソッドを使用してアクセスします。

詳細については、「テーブル API によるデータ・アクセスと操作」55ページを参照してください。

 準備文 動的 SQL 文の実行を処理し、結果セットをナビゲー ションするために、オブジェクトのセットが提供されています。 詳細については、「動的 SQL を使用したデータへのアクセスと 操作」49ページを参照してください。

詳細については、『Native Ultra Light for Java ユーザーズ・ガイド』> 「Native Ultra Light for Java API リファレンス」の 「ianywhere.native\_ultralite.Connection」を参照してください。

マルチスレッド・ア プリケーション Connection オブジェクトと、このオブジェクトから作成されるすべて のオブジェクトは、それぞれ単一のスレッドで使用してください。ア プリケーションが Ultra Light データベースにアクセスするのに複数の スレッドを必要とする場合は、スレッドごとに個別の接続が必要で す。

### ◇ Ultra Light データベースに接続するには、次の手順に従い ます。

1 DatabaseManager オブジェクトを作成および初期化します。

DatabaseManager オブジェクトは、オブジェクト階層のルート にあります。DatabaseManager オブジェクトは、1つのアプリ ケーションに1つだけ作成します。多くの場合、 DatabaseManager オブジェクトは、アプリケーションに対して グローバルに宣言するのが最も効果的です。

DatabaseManager dbMgr = new DatabaseManager();

詳細については、『Native Ultra Light for Java ユーザーズ・ガイ ド』> 「Native Ultra Light for Java API リファレンス」の 「ianywhere.native ultralite.DatabaseManager」を参照してくだ

さい。

2 Connection オブジェクトを宣言します。

ほとんどのアプリケーションは、Ultra Light データベースへ の単一接続を使用し、接続を開いたままにしておきます。複 数の接続が必要になるのは、マルチスレッド・データ・アク セスの場合だけです。そのため、Connection オブジェクトは、 アプリケーションに対してグローバルに宣言するのが最も効 果的です。

static Connection conn;

```
3 既存のデータベースへの接続を開きます。指定されたデータ
ベース・ファイルが存在しない場合は、新しいデータベース
を作成します。
```

ほとんどの Ultra Light アプリケーションは、データベース・ ファイルではなくスキーマ・ファイルを配備し、最初の接続 時に Ultra Light にデータベース・ファイルを作成させます。 次のコードは、既存のデータベースへの接続を試みます。 データベース・ファイルが存在しない場合は、アプリケー ションがデータベース・ファイルを作成します。

ConnectionParms parms = new ConnectionParms(); // specify the location of the database file parms.databaseOnDesktop = "mydata.udb"; try { conn = dbMgr.openConnection( parms ); } catch( SQLException econn ) { if( econn.getErrorCode() == SQLCode.SQLE\_ULTRALITE\_DATABASE\_NOT\_FOUND ){ CreateParms parms = new CreateParms(); parms.databaseOnDesktop = "mydata.udb"; parms.schema.schemaOnDesktop = "mydata.usm"; try { conn = dbMgr.createDatabase( parms ); } }

次のコードは、Ultra Light データベース mydata.udb への接続を開きま す。データベースが存在しない場合は、mydata.usm という名前の Ultra Light スキーマ・ファイルを使用して作成されます。

詳細については、Samples¥NativeUltraLiteForJava¥Simple¥Simple.javaの コードを参照してください。

```
CreateParms parms = new CreateParms();
parms.databaseOnDesktop = "mydata.udb";
parms.schema.schemaOnDesktop = "mydata.usm";
try {
   conn = dbMgr.openConnection( parms );
   System.out.println(
      "Connected to an existing database." );
}
catch( SQLException econn ) {
   if( econn.getErrorCode() ==
      SQLCode.SQLE ULTRALITE DATABASE NOT FOUND ){
```

```
conn = dbMgr.createDatabase( parms );
System.out.println(
   "Connected to a new database." );
} else {
   throw econn;
}
```

### 暗号化と難読化

Native Ultra Light for Java を使用して Ultra Light データベースを暗号化 または難読化できます。

暗号化

暗号化を使用してデータベースを作成するには、

ianywhere.native\_ultralite.ConnectionParms.EncryptionKey プロパティ を使用して暗号化キーを指定し、次に createDatabase メソッドを呼び 出します。createDatabase メソッドを呼び出すと、データベースが作 成され、指定されたキーを使用して暗号化されます。

詳細については、『Ultra Light データベース・ユーザーズ・ガイド』> 「EncryptionKey 接続パラメータ」を参照してください。

暗号化キーを変更するには、

**ianywhere.native\_ultralite.Connection.changeEncryptionKey** メソッドを 使用して新しい暗号化キーを指定します。

詳細については、『Native Ultra Light for Java ユーザーズ・ガイド』> 「Native Ultra Light for Java API リファレンス」の

「ianywhere.native\_ultralite.Connection」を参照してください。

データベースが暗号化された後は、データベースへの接続で正しい暗 号化キーを指定する必要があります。そうしないと、接続は失敗しま す。

難読化

データベースを難読化するには、作成パラメータとして obfuscate=1 を指定します。

データベースの暗号化の詳細については、『Ultra Light データベース・ ユーザーズ・ガイド』> 「Ultra Light データベースの暗号化」を参照 してください。

## 動的 SQL を使用したデータへのアクセスと操作

Ultra Light アプリケーションは、動的 SQL またはテーブル API を使用 して、テーブル・データにアクセスできます。この項では、動的 SQL を使用したデータ・アクセスについて説明します。

テーブル API の使用方法については、「テーブル API によるデータ・ アクセスと操作」55 ページを参照してください。

この項では、動的 SQL を使用して次の操作を行う方法について説明 します。

- ローの挿入、削除、更新
- 結果セットのローの取得
- 結果セットのローのスクロール

この項では、SQL 言語そのものについては説明しません。動的 SQL 機能の詳細については、『Ultra Light データベース・ユーザーズ・ガ イド』> 「動的 SQL」を参照してください。

SQL操作に必要な一連の操作の概要については、『Ultra Light データ ベース・ユーザーズ・ガイド』>「動的 SQL の使用」を参照してくだ さい。

### データ操作: INSERT、UPDATE、DELETE

Ultra Light では、SQL データ操作言語の操作を実行できます。この操作は、PreparedStatement.executeStatement メソッドを使用して実行されます。

詳細については、『Native Ultra Light for Java ユーザーズ・ガイド』> 「Native Ultra Light for Java API リファレンス」の

「ianywhere.native\_ultralite.PreparedStatement」を参照してください。

#### 準備文で使用するパラメータ

SQL 文のパラメータのプレースホルダは、? 文字を使用して指定しま す。INSERT、UPDATE、DELETE で、準備文での並び順に従ってそ れぞれの? が参照されます。たとえば、最初の?は1、2番目の?は2 のようになります。

### ◆ ローを挿入するには、次の手順に従います。

1 PreparedStatement を宣言します。

PreparedStatement prepStmt;

2 SQL 文を PreparedStatement オブジェクトに割り当てます。

prepStmt = conn.prepareStatement(
 "INSERT INTO MyTable(MyColumn) values (?)");

3 文の入力パラメータ値を割り当てます。

次のコードは、文字列パラメータを示します。

String newValue; // assign value prepStmt.setStringParameter(1, newValue);

4 文を実行します。

戻り値は、文に影響されたローの数を示します。

long rowsInserted = prepStmt.executeStatement();

5 AutoCommit をオフにしている場合は、手動で変更内容をコ ミットします。

conn.commit();

#### ◆ ローを更新するには、次の手順に従います。

1 PreparedStatement を宣言します。

PreparedStatement prepStmt;

2 文を PreparedStatement オブジェクトに割り当てます。

```
prepStmt = conn.prepareStatement(
    "UPDATE MyTable SET MyColumn1 = ? WHERE
MyColumn2 = ?");
```

3 文の入力パラメータ値を割り当てます。

```
String newValue;
String oldValue;
// assign values
prepStmt.setStringParameter( 1, newValue );
prepStmt.setStringParameter( 2, oldValue );
```

4 文を実行します。

long rowsUpdated = prepStmt.executeStatement();

5 AutoCommit をオフにしている場合は、手動で変更内容をコ ミットします。

conn.commit();

#### ◆ ローを削除するには、次の手順に従います。

1 PreparedStatement を宣言します。

PreparedStatement prepStmt;

2 文を PreparedStatement オブジェクトに割り当てます。

prepStmt = conn.prepareStatement(
 "DELETE FROM MyTable WHERE MyColumn = ?");

3 文の入力パラメータ値を割り当てます。

String deleteValue;
prepStmt.setStringParameter(1, deleteValue);

4 文を実行します。

long rowsDeleted = prepStmt.executeStatement();

5 AutoCommit をオフにしている場合は、手動で変更内容をコ ミットします。 conn.commit();

### データの取得:SELECT

SELECT 文を使用すると、データベースから情報を取り出すことができます。この項では、SELECT 文の実行方法と返される結果セットの処理方法について説明します。

#### ♦ SELECT 文を実行するには、次の手順に従います。

クエリを保持する PreparedStatement オブジェクトを宣言します。

PreparedStatement prepStmt;

2 このオブジェクトに文を割り当てます。

```
prepStmt = conn.prepareStatement(
   "SELECT MyColumn FROM MyTable");
```

3 文を実行します。

以下のコードでは、SELECT のクエリ結果に文字列が含まれ ています。これはコマンド・プロンプトへ出力されます。

```
ResultSet customerNames = prepStmt.executeQuery();
customerNames.moveBeforeFirst();
while( customerNames.moveNext() ) {
   for ( int i = 1;
        i <=
customerNames.schema.getColumnCount();
        i++ ) {
      System.out.print(
        customerNames.getString( i ) + " "
        );
   }
   System.out.println();
}
```

### 動的 SQL 結果セットのナビゲーション

ResultSet オブジェクトに関連したメソッドを使用して、結果セット内 をナビゲートすることができます。

結果セット・オブジェクトは、結果セットをナビゲーションする次の メソッドを提供します。

- moveAfterLast() 最後のローの後に移動します。
- moveBeforeFirst() 最初のローの前に移動します。
- moveFirst() 最初のローに移動します。
- moveLast() 最後のローに移動します。
- moveNext() 次のローに移動します。
- movePrevious()前のローに移動します。
- moveRelative(offset)現在のローを基準にして、オフセットが 指定した数だけローを移動します。オフセット値を正の値で 指定すると、現在の結果セットのカーソル位置から前方に移 動します。負の値で指定すると後方に移動します。オフセッ ト値が0の場合、カーソルは移動しませんが、ロー・バッ ファが再配置されます。

### 結果セット・スキーマの説明

ResultSet.schema プロパティを使用して、カラム名、カラムの総数、 カラム・スケール、カラム・サイズ、カラム SQL 型など、結果セッ トに関する情報を取得できます。

**例** 次のサンプル・コードは、ResultSet.schema プロパティを使用して、 スキーマ情報をコンソール・ウィンドウに表示する方法を示していま す。

### テーブル API によるデータ・アクセスと操作

Ultra Light アプリケーションは、動的 SQL またはテーブル API を使用 して、テーブル・データにアクセスできます。この項では、テーブル API を使用したデータ・アクセスについて説明します。

動的 SQL については、「動的 SQL を使用したデータへのアクセスと 操作」49 ページを参照してください。

この項では、テーブル API を使用して次の操作を行う方法について説明します。

- テーブルのローのスクロール
- 現在のローの値へのアクセス
- find メソッドと lookup メソッドを使用したテーブルのローの検索
- ローの挿入、削除、更新

### テーブルのローのナビゲーション

Native Ultra Light for Java は、幅広いナビゲーション作業を行うため、 テーブルをナビゲーションする方法を多数提供します。

テーブル・オブジェクトは、テーブルをナビゲーションする次のメ ソッドを提供します。

- moveAfterLast() 最後のローの後に移動します。
- moveBeforeFirst() 最初のローの前に移動します。
- moveFirst() 最初のローに移動します。
- moveLast() 最後のローに移動します。
- moveNext() 次のローに移動します。
- movePrevious()前のローに移動します。

- moveRelative(offset)現在のローを基準にして、オフセットが 指定した数だけローを移動します。オフセット値を正の値で 指定すると、現在のテーブルのカーソル位置から前方に移動 します。負の値で指定すると後方に移動します。オフセット 値が0の場合、カーソルは移動しませんが、ロー・バッファ が再配置されます。
- 次のサンプル・コードは、MyTable テーブルを開き、各ローの MyColumn カラムの値を表示します。

```
Table t = conn.getTable( "MyTable" );
short colID = t.schema.getColumnID( "MyColumn" );
t.open();
t.moveBeforeFirst();
while ( t.moveNext() ) {
    System.out.println( t.getString( colID ) );
}
```

テーブル・オブジェクトを開くと、テーブルのローがアプリケーションに公開されます。デフォルトでは、ローはプライマリ・キー値の順に並んでいますが、テーブルを開くときにインデックスを指定すると特定の順序でローにアクセスできます。

次のコードは、ix\_col インデックスで順序付けられた MyTable テーブ ルの最初のローに移動します。

```
Table t = conn.getTable( "MyTable" );
t.open( "ix_col" );
t.moveFirst();
```

詳細については、『Native Ultra Light for Java ユーザーズ・ガイド』> 「Native Ultra Light for Java API リファレンス」の 「ianywhere.native\_ultralite.Table」と 「ianywhere.native\_ultralite.TableSchema」を参照してください。

### Ultra Light のモードの使用

Ultra Light モードは、バッファ内の値の使用目的を指定します。Ultra Light には、デフォルト・モードに加えて、次の4つの操作モードがあります。

例

例
- 挿入モード Insert メソッドを呼び出すと、バッファ内のデータ が新しいローとしてテーブルに追加されます。
- 更新モード Update メソッドを呼び出すと、現在のローがバッファ内のデータに置き換えられます。
- 検索モード find メソッドの1つが呼び出されたときに、値が バッファ内のデータに正確に一致するローの検索に使用されま す。
- ルックアップ・モード いずれかの lookup メソッドが呼び出さ れたときに、バッファ内のデータと一致するか、それより大き い値のローを検索します。

#### 現在のローの値へのアクセス

例

Table オブジェクトは、次のいずれかの位置に常に置かれています。

- テーブルの最初のローの前
- テーブルのいずれかのローの上
- テーブルの最後のローの後ろ

Table オブジェクトがローの上に置かれている場合は、そのデータ型 に適したメソッド・セットを使用して、各カラムの値を取得したり、 変更したりできます。

**カラム値の取得** Table オブジェクトは、カラム値を取得するメソッド・セットを提供 します。これらのメソッドは、カラム ID を引数として取ります。

> 次のコードは、Iname カラムの値を取得します。このカラムの値は文 字列です。

> > short lname = t.schema.getColumnID( "lname" );
> > String lastname = t.getString( lname );

次のコードは、cust\_id カラムの値を取得します。このカラムの値は整数です。

short cust\_id = t.schema.getColumnID( "cust\_id" ); int id = t.getInt( cust\_id ); **カラム値の変更** 値を取り出すメソッド以外に、値を設定するメソッドもあります。値 を設定するメソッドは、カラム ID と値を引数として取ります。

**例** たとえば、次のコードは、Iname カラムの値を Kaminski に設定します。

t.setString( lname, "Kaminski" );

これらのプロパティへの値の割り当てによって、データベース内の データの値が変更されることはありません。現在の位置がテーブルの 最初のローの前でも、テーブルの最後のローの後ろであっても、プロ パティに値を割り当てることができます。ただし、これらの位置に現 在のローが置かれている場合に、たとえば、変数へのプロパティの割 り当てなどによって、データにアクセスしようとするとエラーになり ます。

// This code is incorrect
tCustomer.moveBeforeFirst();
id = tCustomer.getInt( cust id );

値のキャスト 選択するメソッドは、割り当てるデータ型に一致させてください。 データ型に互換性がある場合は、Ultra Light が自動的にデータベース のデータ型をキャストするため、getString メソッドを使用して整数値 を文字列変数にフェッチしたりできます。

#### find と lookup を使用したローの検索

Ultra Light には、データを操作するための操作モードがいくつかあり ます。これらのモードのうちの2つ(検索モードとルックアップ・ モード)は、検索に使用されます。Table オブジェクトには、テーブ ル内の特定のローを検索するために、これらのモードに対応するメ ソッドがあります。

#### 注意

find メソッドや lookup メソッドを使用して検索されるカラムは、テーブルを開くのに使用されたインデックスにあることが必要です。

- find メソッド Table オブジェクトを開いたときに指定したソート順に基づいて、指定された検索値と正確に一致する最初のローに移動します。検索値が見つからない場合は、最初のローの前、または最後のローの後ろに位置設定されます。
- lookup メソッド Table オブジェクトを開いたときに指定した ソート順に基づいて、指定された検索値と一致するか、それより大きい値の最初のローに移動します。

#### ◆ ローを検索するには、次の手順に従います。

1 検索モードまたはルックアップ・モードを開始します。

モードを開始するには、テーブル・オブジェクトのメソッド を呼び出します。たとえば、次のコードは検索モードを開始 します。

t.findBegin();

2 検索値を設定します。

検索値は、現在のローの値を設定することで設定します。こ れらの値の設定は、データベースではなく、現在のローを保 持しているバッファにのみ影響します。たとえば、次のコー ドは、バッファの値を Kaminski に設定します。

short lname = t.schema.getColumnID( "lname" ); t.setString( lname, "Kaminski" );

3 ローを検索します。

適切なメソッドを使用して検索を実行します。たとえば、次の指示は、現在のインデックスで指定された値と正確に一致 する最初のローを検索します。

マルチカラム・インデックスの場合、最初のカラムの値が常 に使用され、ほかのカラムは省略できます。

tCustomer.findFirst();

4 ローの次のインスタンスを検索します。

適切なメソッドを使用して検索を実行します。検索操作では、 findNext()で、インデックス内の次のインスタンスを検索しま す。ルックアップ操作では、moveNext()で次のインスタンス を検索します。

詳細については、『Native Ultra Light for Java ユーザーズ・ガイド』> 「Native Ultra Light for Java API リファレンス」の 「ianywhere.native\_ultralite.Table」を参照してください。

#### ローの更新

次の手順では、ローを更新します。

#### ◆ ローを更新するには、次の手順に従います。

1 更新するローに移動します。

テーブルをスクロールするか、find メソッドと lookup メソッドを使用してテーブルを検索し、ローに移動できます。

2 更新モードを開始します。

たとえば、次の指示は、t上で更新モードを開始します。

t.beginUpdate();

3 更新するローの新しい値を設定します。たとえば、次の指示 は、バッファ内の id カラムを 3 に設定します。

t.setInt( id , 3);

4 Update を実行します。

t.update();

更新操作が終了すると、更新したローが現在のローになります。 Table オブジェクトを開いたときに指定したインデックスのカラム値 を変更した場合は、現在のローの定義が解除されます。 デフォルトでは、Native Ultra Light for Java は AutoCommit モードで動 作するため、更新は永続的な記憶領域のローに即時適用されます。 AutoCommit モードを無効にした場合は、コミット操作を実行するま で、更新は適用されません。詳細については、「Ultra Light でのトラ ンザクション処理」63 ページを参照してください。

#### 警告

ローのプライマリ・キーは更新できません。代わりに、ローを削除し て新しいローを追加してください。

#### ローの挿入

ローの挿入手順は、ローの更新手順とほぼ同じです。ただし、挿入操 作の場合は、テーブル内のローをあらかじめ指定する必要はありませ ん。テーブルへのローの挿入順序に意味はありません。

例

次のコードでは、新しいローが挿入されます。

```
t.insertBegin();
t.setInt( id, 3 );
t.setString( lname, "Carlo" );
t.insert();
```

カラムの値を設定しない場合、そのカラムにデフォルト値があるとき はデフォルト値が使用されます。カラムにデフォルトがない場合は、 次のエントリが使用されます。

- NULL 入力可能なカラムの場合は NULL
- NULL 入力不可の数値カラムの場合は0
- NULL 入力不可の文字カラムの場合は空の文字列
- 明示的に値を NULL に設定するには、setNull メソッドを使用し ます。

更新操作の場合は、コミットを実行したときに、永続的な記憶領域の データベースに挿入が適用されます。autoCommit モードでは、insert メソッドの一部としてコミットが実行されます。

#### ローの削除

ローの削除手順は、ローの挿入や更新よりも簡単です。挿入モードや 更新モードに対応する削除モードはありません。

次の手順は、ローを削除します。

#### ◆ ローを削除するには、次の手順に従います。

- 1 削除するローに移動します。
- 2 Table.delete()メソッドを実行します。

t.delete();

# Ultra Light でのトランザクション処理

Ultra Light のトランザクション処理は、データベース内のデータの整 合性を保証します。トランザクションは、作業の論理単位です。トラ ンザクション全体が実行されるか、トランザクション内の文がどれも 実行されないかのいずれかです。

デフォルトでは、Native Ultra Light for Java は AutoCommit モードで動 作するため、挿入、更新、削除はそれぞれ独立したトランザクション として実行されます。操作が完了すると、データベースに変更が加え られます。

Connection.AutoCommit プロパティを false に設定すると、複数文のト ランザクションを使用できます。たとえば、2 つの口座間で資金を移 動するアプリケーションでは、振込み元の口座からの引き落としと、 振り込み先口座への振り込みを、両方とも完了するか、どちらも完了 しないかのいずれかです。

AutoCommit が false に設定されている場合は、Connection.commit() 文 を実行してトランザクションを完了し、データベースへの変更を永続 的なものにするか、Connection.rollback() 文を実行してトランザクショ ンのすべての処理をキャンセルしてください。

詳細については、『Native Ultra Light for Java ユーザーズ・ガイド』> 「Native Ultra Light for Java API リファレンス」の 「ianywhere.native\_ultralite.Connection クラス」を参照してください。

# スキーマ情報へのアクセス

API のオブジェクトは、テーブル、カラム、インデックス、同期パブ リケーションを表します。各オブジェクトには、そのオブジェクトの 構造情報へアクセスするための schema プロパティがあります。

API によるスキーマの変更はできません。スキーマに関する情報の取得のみが可能です。

スキーマの修正については、「データベース・スキーマのアップグ レード」43ページを参照してください。

次のスキーマ・オブジェクトと情報にアクセスできます。

 DatabaseSchema データベース内のテーブルの数と名前、日付 と時刻のフォーマットなどのグローバル・プロパティを公開し ます。

DatabaseSchema オブジェクトを取得するには、 Connection.schema にアクセスします。

詳細については、『Native Ultra Light for Java ユーザーズ・ガイ ド』> 「Native Ultra Light for Java API リファレンス」の 「ianywhere.native\_ultralite.Connection」を参照してください。

TableSchema このテーブル内のカラムとインデックスの数と名前。

TableSchema オブジェクトを取得するには、Table.schema にアク セスします。

IndexSchema インデックス内のカラムに関する情報。インデックスには直接に対応するデータがないため、個別の Index クラスはなく、IndexSchema クラスのみが存在します。

IndexSchema オブジェクトを取得するには、 TableSchema.getIndex、TableSchema.getOptimalIndex、または TableSchema.getPrimaryKey メソッドを呼び出します。  PublicationSchema パブリケーションに含まれるテーブルとカ ラムのリスト。パブリケーションもスキーマのみで構成されて いるため、Publication オブジェクトは存在しません。

PublicationSchema オブジェクトを取得するには、 DatabaseSchema.getPublicationSchema メソッドを呼び出します。

詳細については、『Native Ultra Light for Java ユーザーズ・ガイド』> 「Native Ultra Light for Java API リファレンス」の 「ianywhere.native ultralite.TableSchema」を参照してください。

# エラー処理

Java の標準エラー処理機能を使用して、エラーを処理できます。ほと んどのメソッドは、java.sql.SQLException エラーをスローします。 SQLException.getErrorCode()を使用して、このエラーに割り当てられ た SQLCode 値を取得できます。SQLCode エラーは、エラー・タイプ を示す負の数字です。

エラー・コードのリストについては、『ASA エラー・メッセージ』> 「ASA エラー・メッセージ」を参照してください。

同期後は、接続の SyncResult プロパティを使用して詳細なエラー情報 を取得できます。

詳細については、次の項目を参照してください。

『Native Ultra Light for Java ユーザーズ・ガイド』>「Native Ultra Light for Java API リファレンス」の「ianywhere.native\_ultralite.SyncResult」

# ユーザ認証

新しいユーザは既存の接続から追加します。Ultra Light のすべての データベースは、デフォルトのユーザ ID DBA とパスワード SQL を 使用して作成されるため、最初はこの初期ユーザとして接続します。

ユーザ ID の変更はできません。ユーザを1人追加して既存のユーザ を削除します。Ultra Light ではデータベースごとにユーザ ID が4つま で許可されます。

詳細については、『Ultra Light データベース・ユーザーズ・ガイド』> 「Ultra Light のユーザ認証」を参照してください。

#### ◇ ユーザを追加する、または既存のユーザのパスワードを変 更するには、次の手順に従います。

- 1 DBA 権限のあるユーザとしてデータベースに接続します。
- Connection.grantConnectToメソッドを使用して、希望するパス ワードによるデータベースへのアクセスをユーザに付与しま す。

新規ユーザを追加する場合も、既存のユーザのパスワードを 変更する場合も、この手順は同じです。

詳細については、『Native Ultra Light for Java ユーザーズ・ガイ ド』> 「Native Ultra Light for Java API リファレンス」の 「ianywhere.native\_ultralite.Connection」を参照してください。

#### ◆ 既存のユーザを削除するには、次の手順に従います。

- 1 DBA 権限のあるユーザとしてデータベースに接続します。
- 2 Connection.revokeConnectFrom メソッドを使用して、ユーザの 接続権限を取り消します。

# Ultra Light アプリケーションの同期

Ultra Light アプリケーションを中央の統合データベースと同期しま す。同期には、SQL Anywhere Studio に付属の Mobile Link 同期ソフト ウェアが必要です。

この項では、同期の概要について簡単に説明し、Native Ultra Light for Java のユーザにとって特に関心があるいくつかの機能について説明します。

同期の詳細な説明については、『Mobile Link クライアント』>「Ultra Light クライアント」を参照してください。

また、CustDB サンプル・アプリケーションには、同期の実例もあり ます。詳細については、SQL Anywhere 9 インストール環境の Samples¥Ultralite¥NativeUltraLiteForJava¥CustDB サブディレクトリを参 照してください。

Native Ultra Light for Java は、TCP/IP、HTTP、HTTPS 通信による同期 をサポートします。同期は、Ultra Light アプリケーションによって開 始されます。いずれの場合でも、SyncParms オブジェクトのプロパ ティを使用して同期を制御します。

#### 注意

HTTPS を使用して同期するには、別途セキュリティ・オプション・ ライセンスが必要です。このオプションのご注文については、ご購入 いただいた販売代理店または弊社営業担当までご連絡ください。

詳細については、『SQL Anywhere Studio の紹介』> 「SQL Anywhere Studio へようこそ」を参照してください。

#### アプリケーションへの ActiveSync 同期の追加

この項では、ActiveSync を Native Ultra Light for Java アプリケーション に追加する方法について説明します。また、エンド・ユーザのコン ピュータ上の ActiveSync で使用するアプリケーションの登録方法につ いても説明します。ActiveSync は、Jeode および CrEme Java VM を通 じて Windows CE デバイスで使用できます。

CrEme VM を使用している場合、ActiveSync を使用するには、¥Windows¥CrEme¥lib¥crmex.jar をクラスパスに追加する必要があります。

同期には、SQL Anywhere Studio が必要です。ActiveSync 同期を設定 する概要については、『Mobile Link クライアント』>「ActiveSync を使 用するアプリケーションの配備」を参照してください。アプリケー ションに同期を追加する概要については、『Mobile Link クライアン ト』>「Ultra Light クライアント」を参照してください。

ActiveSync 同期を開始できるのは、ActiveSync 自体だけです。デバイ スがクレードルにある場合や、[ActiveSync] ウィンドウで同期コマン ドが選択された場合に、ActiveSync は同期を開始します。

ActiveSync が同期を開始すると、Ultra Light アプリケーションがまだ 実行されていない場合は Mobile Link ActiveSync プロバイダが Ultra Light アプリケーションを起動し、メッセージを送信します。Mobile Link プロバイダからのメッセージを受信し、処理するには、 ActiveSyncListener をアプリケーションに実装します。アプリケー ションは、setActiveSyncListener メソッドを使用してリスナ・オブ ジェクトを指定する必要があります。ここで、MyAppClassName は、 アプリケーションのユニークな Windows クラス名です。

dbMgr.setActiveSyncListener(
 listener, "MyAppClassName");

詳細については、『Native Ultra Light for Java ユーザーズ・ガイド』> 「Native Ultra Light for Java API リファレンス」の

「anywhere.native\_ultralite.DatabaseManager」を参照してください。

Ultra Light は、ActiveSync メッセージを受信すると、指定されたリスナの activeSyncInvoked(boolean) メソッドを別のスレッド上で呼び出します。マルチスレッドの問題を回避するには、

activeSyncInvoked(boolean) メソッドでユーザ・インタフェースにイベ ントを通知してください。

マルチスレッド・アプリケーションを使用する場合は、スレッドごと に別々の接続を使用し、Java synchronized キーワードを使用して、ア プリケーションの共有オブジェクトにアクセスします。 activeSyncInvoked() メソッドは、使用する接続の syncInfo ストリーム に StreamType.ACTIVE\_SYNC を指定してから Connection.synchronize() を呼び出します。

アプリケーションを登録するときは、次のパラメータを設定します。

- クラス名 Connection.setActiveSyncListener メソッドでアプリ ケーションが使用したクラス名と同じクラス名
- パス Jeode VM のパス (¥Windows¥evm.exe)
- 引数 クラス・パス (-cp) とその他の Jeode コマンド・ライン引数、アプリケーション名とアプリケーションの引数を含みます。

ActiveSync のアクティブ化を示すユニークな引数を指定すると、 特別な起動シーケンスを実行でき、ActiveSync 同期の完了時に アプリケーションが閉じられます。

#### CustDB & ActiveSync

Native Ultra Light for Java バージョンの CustDB サンプルでは、ソケットと ActiveSync を使用して、アプリケーション・メニューから同期の 例を提供します。

このサンプルのソース・コードは、SQL Anywhere ディレクトリの下の Samples¥NativeUltraLiteForJava¥CustDB¥Application.java にあります。 この項では、このサンプルのコードについて説明します。

 CustDB は引数を解析して、Mobile Link プロバイダによって ActiveSync 用に起動されたかどうかを示す特殊なフラグを確認 します。ActiveSync 用に起動されたアプリケーションは同期の 完了時に停止されるため、アプリケーションが Mobile Link プロ バイダによって起動されたことを確認できれば、フォームの入 力などを省いて初期化を簡素化できます。

// Normal versus Active sync launch
boolean isNormalLaunch = true;
int alen = args.length;
if( alen > 0 ) {
 String asflag = args[ alen - 1 ].toUpperCase();
 if( asflag.compareTo( "ACTIVE\_SYNC\_LAUNCH" ) ==
0) {
 isNormalLaunch = false;
 --alen;
 }
}

 通常の起動 (ActiveSync による起動以外)の場合、CustDB は接続 を初期化し、従業員 ID を決定します。その後、リスナを指定 し、メイン・フォームをロードして、ActiveSync のための初期 化を行います。ActiveSync 用に起動した場合、CustDB は ActiveSync 同期の実行後に停止します。

```
if( isNormalLaunch ) {
  db.initActiveSync( "JULCustDB", main );
  db.qetOrder(1);
 } else {
  // ActiveSync launch
   db.activeSync( false );
  main.guit();
 }
public void initActiveSync(
   String appName, ActiveSyncListener listener )
 {
  DEBUG( "initActiveSync" );
  _conn.setActiveSyncListener( appName, listener
);
 }
public void activeSync( boolean useDialog )
 {
  try {
     // Change stream
     _conn.syncInfo.setStream(
                       StreamType.ACTIVE SYNC );
     // since if "stream=" not in parms,
     //it defaults to tcpip, no
     // need to change stream parms
```

```
conn.synchronize( useDialog );
        freeLists();
        allocateLists();
        skipToValidOrder();
      } catch( SQLException e ) {
        System.out.println(
        "Can't synchronize, sql code=" +
        e.getErrorCode()
          );
      }
    }
Application クラスに ActiveSyncListener インタフェースを実装す
 ると、実行中のアプリケーションに ActiveSync 同期を実行する
 ように通知できます。
   public class Application
    extends Frame
    implements ActionListener,
    // ActiveSyncListener functional only on CE
   devices
    ActiveSyncListener
activeSyncInvoked()が呼び出されると、UI スレッドにメッセージ
 が送られます。
   static final int ACTIVE SYNC EVENT MASK =
       AWTEvent.RESERVED ID MAX + 1;
    static class ActiveSyncEvent extends AWTEvent {
       ActiveSyncEvent( Object source ) {
          super( source, ACTIVE SYNC EVENT MASK );
       }
    /** Process ActiveSync message
    */
    public void activeSyncInvoked(
            boolean launchedByProvider ) {
      // This method is invoked on a special thread.
      // Post an event so that active sync
      // takes places on the same thread
      // as the rest of the application.
      DEBUG( "activeSyncInvoked()" );
```

```
getToolkit().getSystemEventQueue().postEvent(
                   new ActiveSyncEvent( this )
         );
         DEBUG( "ActiveSync Event posted" );
        }
    UI スレッドは、processEvent を無効にしてメッセージを取得しま
٠
    す。
       /** Intercept my special action events
            for ActiveSync
        *
        */
       protected void processEvent( AWTEvent e ) {
         if( e instanceof ActiveSyncEvent ) {
           _db.activeSync( true );
           refresh();
          } else {
           super.processEvent( e );
          }
        }
```

ただし、アプリケーションがイベントを受け取るには、イベン ト処理を有効に設定します。これは Application のコンストラク タで行われます。

```
// ActiveSync support
enableEvents( ACTIVE_SYNC_EVENT_MASK );
```

# Borland JBuilder でのアプリケーション開発

Borland JBuilder は、Java アプリケーションの開発環境です。Native Ultra Light for Java には、JBuilder 7 および JBuilder 8 との統合が含まれ ます。この項では、JBuilder 環境での Native Ultra Light for Java の使用 方法について説明します。

#### JBuilder で Native Ultra Light for Java を使用するための準備

JBuilder が事前にインストールされている場合は、Ultra Light セット アップ・プログラムによって JBuilder の統合が有効になります。Ultra Light をインストールした後に JBuilder をインストールした場合は、 Ultra Light セットアップ・プログラムを再実行して JBuilder の統合を 有効にします。

JDK の設定 Windows CE デバイス上の Jeode VM との互換性のため、Native Ultra Light for Java アプリケーションを開発する場合は、JDK 1.1.8 または Personal Java 1.2 を使用してください。

JBuilder SE と JBuilder Enterprise では、JDK の切り替えが完全にサポートされていますが、JBuilder Personal で編集できるのは1つのJDK だけです。

#### ◇ JDK バージョンを設定するには、次の手順に従います。

- 1 JBuilder Personal で、[ツール] [JDK の設定] をクリック し、JDK を編集します。
- JBuilder SE と JBuilder Enterprise で、プロジェクト・ウィンド ウ枠のプロジェクト・ファイルを右クリックし、[プロパ ティ]を選択します。[パス]タブの[JDK]をクリックし、目 的の JDK の場所を検索します。

#### Native Ultra Light for Java 設定の使用

Native Ultra Light for Java 設定は、既存または新規のプロジェクトで使用できます。

#### ◇ JBuilder プロジェクトに Ultra Light 機能を追加するには、 次の手順に従います。

- 1 JBuilder プロジェクトを開きます。
- 2 Native Ultra Light for Java 設定を追加します。
  - [ファイル]-[新規]を選択します。オブジェクト・ギャ ラリが表示されます。
  - [一般]タブで、[Native Ultra Light のセットアップ]を選択し、[OK]をクリックします。
  - Windows CE デバイス上のデータベース名と開発ディレクトリを選択します。[次へ]をクリックします。
  - Windows CE ショートカットの名前([スタート]メニュー に表示される)、JAR 名、メイン・クラスを追加します。
     [完了]をクリックします。

プロジェクトにリンク・ファイルが追加されます。このリン ク・ファイルは、Windows CE デバイス上のアプリケーショ ンを実行するために使用します。

Native Ultra Light for Java 設定は、JBuilder プロジェクトに次の変更を 加えます。

- Native Ultra Light for Java を使用可能なライブラリの一覧に追加 する
- コード・インサイト・テンプレートのプロジェクト・プロパ ティを追加する
- 開発環境からアプリケーションを実行するときに jul9.dll が指定 されるようにランタイム設定を変更する

### Native Ultra Light for Java テンプレートの使用

開発時、標準的なコードの一部に Native Ultra Light for Java コードの テンプレートを使用できます。テンプレートを使用するには、.java ファイル内の該当する場所にテンプレート名を入力し、[CTRL+J] キーを押してテンプレートを展開します。

次のテンプレートが用意されています。

- julimp Native Ultra Light for Java パッケージをインポートする行 を追加します。このテンプレートは、ファイルのインポート・ セクションで使用します。
- juldb DatabaseManager オブジェクトを宣言するコードを追加し ます。
- julconn データベースに接続するコードを追加します。
- julskel juldb コードと julconn コードの両方を main メソッドと して追加します。

#### JBuilder からの Native Ultra Light for Java ユーティリティへのアクセス

JBuilder インタフェースから、次の Native Ultra Light for Java ユーティ リティにアクセスできます。

 スキーマ・ペインタ Ultra Light スキーマ・ペインタは、データ ベース定義の作成と編集のためのツールです。

スキーマ・ペインタを開くには、[ツール] – [Ultra Light Schema Painter] を選択します。

オンライン・ヘルプ このマニュアルは、インタフェースから利用できます。

オンライン・ヘルプを開くには、[ヘルプ]-[ネイティブ Ultra Light リファレンス]を選択します。

#### 第5章

# Native Ultra Light for Java API リファレンス

#### この章の内容

Native Ultra Light for Java パッケージは ianywhere.native\_ultralite という 名前です。「Native Ultra Light for Java API リファレンス」は、SQL Anywhere 9.0 インストール環境の *docs¥javadocs¥NativeUltraLiteForJava* サブディレクトリに Javadoc フォーマットで提供されています。

詳細については、次のクラスを参照してください。

- ianywhere.native\_ultralite.ActiveSyncListener
- ianywhere.native\_ultralite.AuthStatusCode
- ianywhere.native\_ultralite.Connection
- ianywhere.native\_ultralite.ConnectionParms
- ianywhere.native\_ultralite.CreateParms
- ianywhere.native\_ultralite.Cursor
- ianywhere.native\_ultralite.CursorSchema
- ianywhere.native\_ultralite.DatabaseManager
- ianywhere.native\_ultralite.DatabaseNameParms
- ianywhere.native\_ultralite.DatabaseSchema
- ianywhere.native\_ultralite.IndexSchema
- ianywhere.native\_ultralite.PreparedStatement
- ianywhere.native\_ultralite.ResultSet
- ianywhere.native\_ultralite.ResultSetSchema
- ianywhere.native\_ultralite.SchemaParms
- ianywhere.native\_ultralite.SchemaUpgradeData
- ianywhere.native\_ultralite.SchemaUpgradeListener
- ianywhere.native\_ultralite.SQLCode
- ianywhere.native\_ultralite.SQLType
- ianywhere.native\_ultralite.StreamErrorCode
- ianywhere.native\_ultralite.StreamErrorID
- ianywhere.native\_ultralite.StreamType
- ianywhere.native\_ultralite.SyncParms
- ianywhere.native\_ultralite.SyncProgressData
- ianywhere.native\_ultralite.SyncProgressDialog

- ianywhere.native\_ultralite.SyncProgressListener
- ianywhere.native\_ultralite.SyncResult
- ianywhere.native\_ultralite.Table
- ianywhere.native\_ultralite.TableSchema
- ianywhere.native\_ultralite.UUID

# 索引

## Α

ActiveSyncListener クラス Native Ultra Light for Java API 77 ActiveSync 同期 Native Ultra Light for Java 69 API Native Ultra Light for Java 77 APIリファレンス Native Ultra Light for Java 77 ApplyFile メソッド Native Ultra Light for Java 開発 43 AuthStatusCode クラス Native Ultra Light for Java API 77 AutoCommit モード Native Ultra Light for Java 63

## С

commit メソッド Native Ultra Light for Java 63 ConnectionParms クラス Native Ultra Light for Java API 77 Connection クラス Native Ultra Light for Java 44 Native Ultra Light for Java API 77 CreateParms クラス Native Ultra Light for Java API 77 CrEme VM Native Ultra Light for Java 18 CursorSchema クラス Native Ultra Light for Java API 77 Cursor クラス Native Ultra Light for Java API 77 CustDB アプリケーション Native Ultra Light for Java での構築 31 Native Ultra Light for Java での実行 34 Native Ultra Light for Java での配備 36 Native Ultra Light for Java のソース・コード 32 Native Ultra Light for Java のソース・コードの ロケーション 30

### D

DatabaseManager クラス Native Ultra Light for Java 44 Native Ultra Light for Java API 77 DatabaseNameParms クラス Native Ultra Light for Java API 77 DatabaseSchema クラス Native Ultra Light for Java 64 Native Ultra Light for Java API 77 DML Native Ultra Light for Java 49

## F

find メソッド Native Ultra Light for Java 58

## G

grantConnectTo メソッド Native Ultra Light for Java 開発 67

## 

IndexSchema クラス Native Ultra Light for Java API 77 Native Ultra Light for Java 開発 64

### J

JBuilder Native Ultra Light for Java 開発 74 Native Ultra Light for Java 設定 75 Native Ultra Light for Java でのインストール 74 Native Ultra Light for Java  $\mathcal{F} \mathcal{V} \mathcal{V} \mathcal{V} - \mathcal{V}$ 76 schema painter を開く 76 オンライン・マニュアルを開く 76 Jeode VM Native Ultra Light for Java 18

### L

lookup メソッド Native Ultra Light for Java 58

#### Μ

moveFirst メソッド (ResultSet クラス) Native Ultra Light for Java 開発 52 moveFirst メソッド (Table クラス) Native Ultra Light for Java 開発 55 moveNext メソッド (ResultSet クラス) Native Ultra Light for Java 開発 52 moveNext メソッド (Table クラス) Native Ultra Light for Java 開発 55

### Ν

Native Ultra Light for Java
API リファレンス 77
CE/ARM デバイスへの配備 36
Windows CE への配備 18
アーキテクチャ 5
暗号化 48
開発 41
サポートされるプラットフォーム 4
スキーマ・ファイルの作成 42
説明 1

チュートリアル 7
データベース・スキーマのアップグレード 43
テーブル API を使用したデータ操作 55
同期 69
動的 SQL を使用したデータ操作 49
利点 2
Native Ultra Light for Java API
リファレンス 77
Native Ultra Light for Java API リファレンス クラスのリスト 77

## 0

openByIndex メソッド (ResultSet クラス) Native Ultra Light for Java 開発 52 open メソッド (ResultSet クラス) Native Ultra Light for Java 開発 52

### Ρ

| PreparedStatement クラス           |    |
|---------------------------------|----|
| Native Ultra Light for Java 49  |    |
| Native Ultra Light for Java API | 77 |
| Native Ultra Light for Java 開発  | 52 |
| PublicationSchema クラス           |    |
| Native Ultra Light for Java 開発  | 64 |

#### R

ResultSetSchema クラス Native Ultra Light for Java API 77 ResultSet クラス Native Ultra Light for Java API 77 revokeConnectionFrom メソッド Native Ultra Light for Java 開発 67 rollback メソッド Native Ultra Light for Java 63

# S

SchemaParms クラス Native Ultra Light for Java API 77 SchemaUpgradeData クラス Native Ultra Light for Java API 77 SchemaUpgradeListener クラス Native Ultra Light for Java API 77 SELECT 文 Native Ultra Light for Java 開発 52 SQL Anywhere Studio マニュアル vi SQLCode クラス Native Ultra Light for Java API 77 SQLType クラス Native Ultra Light for Java API 77 StreamErrorCode クラス Native Ultra Light for Java API 77 StreamErrorID クラス Native Ultra Light for Java API 77 StreamType クラス Native Ultra Light for Java API 77 SyncParms クラス Native Ultra Light for Java API 77 SyncProgressData クラス Native Ultra Light for Java API 77 SyncProgressDialog クラス Native Ultra Light for Java API 77 SyncProgressListener クラス Native Ultra Light for Java API 77 SyncResult クラス Native Ultra Light for Java API 77

# Т

| TableSchema クラス                 |    |
|---------------------------------|----|
| Native Ultra Light for Java API | 77 |
| Native Ultra Light for Java 開発  | 64 |
| Table クラス                       |    |
| Native Ultra Light for Java API | 77 |

## U

Ultra Light for Java 1 Native Ultra Light for Java を参照 usm ファイル Native Ultra Light for Java 42 UUID クラス Native Ultra Light for Java API 77

# あ

アイコン マニュアルで使用 xi 値 Native Ultra Light for Java でのアクセス 57 アップグレード Native Ultra Light for Java のデータベース・ス キーマ 43 暗号化 Native Ultra Light for Java 開発 48

#### い

インデックス Native Ultra Light for Java のスキーマ情報 64

# え

エラー Native Ultra Light for Java での処理 66 エラー処理 Native Ultra Light for Java 66

## か

開発 Native Ultra Light for Java 41 開発プラットフォーム Native Ultra Light for Java 4

## き

規則 表記 ix キャスト Native Ultra Light for Java でのキャスト 58

## け

結果セット Native Ultra Light for Java 53 結果セット・スキーマ Native Ultra Light for Java 53 検索モード Native Ultra Light for Java 56

## C

更新 Native Ultra Light for Java のロー 60 更新モード Native Ultra Light for Java 56 コミット Native Ultra Light for Java 63

# さ

削除 Native Ultra Light for Java のロー 62 サポート ニュースグループ xiv サポートされるプラットフォーム Native Ultra Light for Java 4 サンプル Native Ultra Light for Java 27

### し

準備文 Native Ultra Light for Java 49

## す

スキーマ Native Ultra Light for Java でのアクセス 64 Native Ultra Light for Java でのアップグレード 43 スキーマ・ファイル Native Ultra Light for Java でのアップグレード 43 Native Ultra Light for Java での作成 42 スクロール Native Ultra Light for Java 55 スレッド マルチスレッドの Native Ultra Light for Java ア プリケーション 45

#### せ

接続 Native Ultra Light for Java データベース 44

# そ

挿入 Native Ultra Light for Java のロー 61 挿入モード Native Ultra Light for Java 56

# た

ターゲット・プラットフォーム Native Ultra Light for Java 4

## ち

チュートリアル Native Ultra Light for Java 7 Native Ultra Light for Java の CustDB 29

# τ

データ型 Native Ultra Light for Java でのアクセス 57 Native Ultra Light for Java でのキャスト 58 データ操作 Native Ultra Light for Java のテーブル API 55 Native Ultra Light for Java の動的 SQL 49 データベース Native Ultra Light for Java のスキーマ情報 64 Native Ultra Light for Java での接続 44 データベース・スキーマ Native Ultra Light for Java でのアクセス 64 Native Ultra Light for Java でのアップグレード 43 テーブル Native Ultra Light for Java のスキーマ情報 64 テクニカル・サポート ニュースグループ xiv テンプレート Native Ultra Light for Java *O* JBuilder 76

# لح

同期 Native Ultra Light for Java チュートリアル 24 Native Ultra Light for Java の ActiveSync 69 Ultra Light.NET 68 動的 SQL Native Ultra Light for Java 開発 49 トランザクション Native Ultra Light for Java 63 トランザクション処理 Native Ultra Light for Java 63

# な

難読化 Native Ultra Light for Java 開発 48

# に

ニュースグループ テクニカル・サポート xiv

# は

配備 Native Ultra Light for Java 18 Native Ultra Light for Java アプリケーション 36 パスワード Native Ultra Light for Java での認証 67 パブリケーション Native Ultra Light for Java のスキーマ情報 64

# ひ

表記 規則 ix

## ふ

フィードバック 提供 xiv マニュアル xiv プラットフォーム Native Ultra Light for Java でのサポート 4

## ま

マニュアル SQL Anywhere Studio vi マルチスレッドのアプリケーション Native Ultra Light for Java 45

# も

モード Native Ultra Light for Java 56

## ゆ

ユーザ Native Ultra Light for Java での認証 67 ユーザ認証 Native Ultra Light for Java 開発 67

## り

利点 Native Ultra Light for Java 2

# る

ルックアップ・モード Native Ultra Light for Java 56

# ろ

ロー Native Ultra Light for Java での現在のローの値 へのアクセス 57 ロールバック Native Ultra Light for Java 63